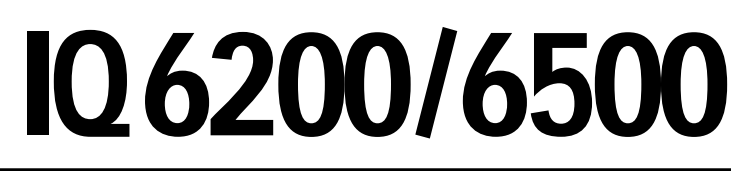

**Counting Scales** 

# **Installation Manual**

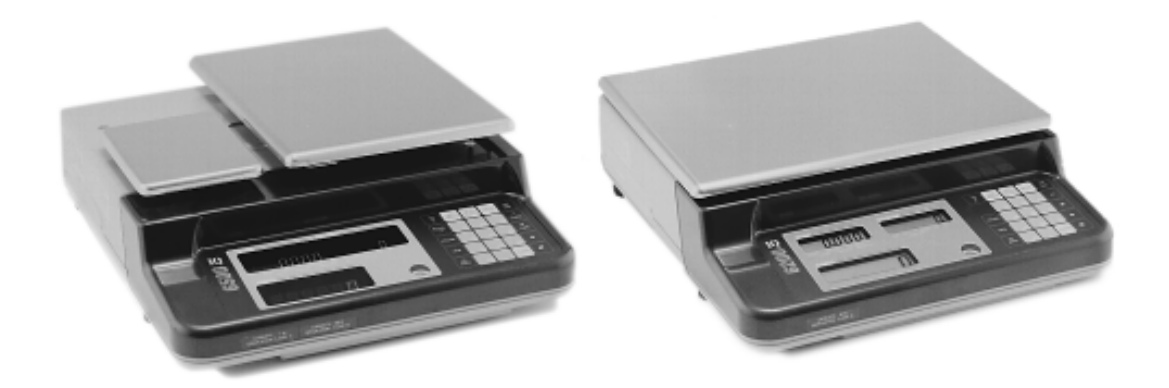

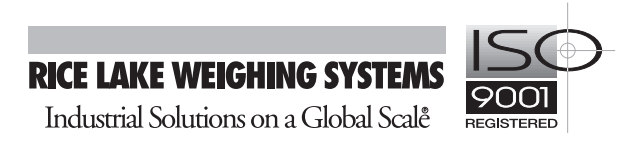

# Contents

| About | this Ma    | nual                                                | 1      |
|-------|------------|-----------------------------------------------------|--------|
| 1.0   | Introdu    | iction                                              | 1      |
|       | 1.1        | Scale Resolution                                    | 2      |
|       | 1.2        | Choosing the Best Sample                            | 2      |
| 2.0   | Installa   | ation and Start-Up                                  | 2      |
|       | 2.1        | Unpacking and Inspecting                            | 2      |
|       | 2.2        | Repacking                                           | 2      |
|       | 2.3        | Unlocking and Locking                               | 3      |
|       | 2.4        | Setting-Up                                          | 3      |
|       | 2.5        | Powering-Up the IQ6200                              | 3      |
|       |            | 2.5.1 Sleep Time Function                           | 4      |
|       | 2.6        | Powering-Up the IQ6500                              | 4      |
|       | 2.7        | Setting Date and Time on the IQ6500                 | 4      |
| 3.0   | Config     | uration                                             | 5      |
|       | 3.1        | IQ6200 Keypad and Display Panel                     | 5      |
|       |            | 3.1.1 IQ6200 Keypad                                 | 5      |
|       |            | 3.1.2 IQ6200 Indicator Lamps                        | 7      |
|       | 3.2        | IQ6500 Keypad and Display Panel                     | 1      |
|       |            | 3.2.1 IQ6500 Keypad                                 | /<br>0 |
|       | 33         | Initial Performance Testing                         | о<br>8 |
|       | 0.0        | 3.3.1 Unit Weight Display and Unit Weight Key Entry | 8      |
|       |            | 3.3.2 One-Touch Tare                                | 8      |
|       |            | 3.3.3 Digital Tare Entry                            | 9      |
|       |            | 3.3.4 Weight, Unit Weight, and Quantity Display     | 9      |
|       |            | 3.3.5 Accumulation                                  | 9      |
| 4.0   | Oporat     | 3.3.8 Fixed Sample                                  | 9<br>N |
| 4.0   |            | Determining a Unit Weight                           | 0      |
|       | 4.1        | 4.1.1 Insufficient Sample                           | 0<br>0 |
|       |            | 4.1.2 Improving Unit Weight with Recomputation      | 0      |
|       |            | 4.1.3 Entering a Known Unit Weight                  | 1      |
|       |            | 4.1.4 Using the IQ6500 Dual Scale1                  | 1      |
|       | 4.2        | Parts Counting1                                     | 1      |
|       |            | 4.2.1 Counting Parts on the Scale Platform          | 1      |
|       |            | 4.2.2 Counting Parts into a Container               | 1      |
|       | 43         | A.2.3 Counting Parts In a Pre-Filed Container       | 2      |
|       | 4.0        | Accumulation 1                                      | 2      |
|       | 4.4        | Programming Setpoints                               | 2      |
|       | 4.6        | Parts "In-Out" Operation                            | у<br>Г |
|       | 4.0<br>4.7 | Sample and Count                                    | Δ      |
|       | 4.8        | Operation Quick Tins                                | 4      |
|       | 4.9        | Access Codes                                        | 4      |
|       |            |                                                     | •      |

Copyright ©1998 Rice Lake Weighing Systems. All rights reserved. Printed in the United States of America. Specifications subject to change without notice. April 1998

| 5.0    | Data S                   | torage                                                     | 15 |  |  |
|--------|--------------------------|------------------------------------------------------------|----|--|--|
|        | 5.1                      | Programming Unit Weight for a Code Number in Weighing Mode | 16 |  |  |
|        |                          | 5.1.1 Reviewing Code Numbers Already in Memory             | 16 |  |  |
|        | 5.2                      | Check or Change Code Number Data                           | 16 |  |  |
|        |                          | 5.2.1 Printing Code Number Formats                         | 16 |  |  |
|        | 5.3                      | Delete Items from Memory                                   | 17 |  |  |
|        |                          | 5.3.1 Deleting a Particular Code                           | 17 |  |  |
|        |                          | 5.3.2 Deleting Entire Memory                               | 17 |  |  |
|        |                          | 5.3.3 Deleting All Inventory Values from Memory            | 17 |  |  |
|        |                          | 5.3.4 Deleting All Unit Weights from Memory                | 17 |  |  |
|        |                          | 5.3.5 Deleting All Part Numbers from Memory                | 17 |  |  |
| 40     | Sotting                  | S.S. Deleting Air Part Numbers from Memory                 | 10 |  |  |
| 0.0    | Setting                  | Configuration                                              | 10 |  |  |
|        | 6.1                      | Configuring Grads and Decimal Positions                    | 18 |  |  |
|        | 6.2                      | Configuring Display Resolution                             | 19 |  |  |
|        |                          | 6.2.1 IQ6200 Display Resolution                            | 19 |  |  |
|        | 6.2                      | 6.2.2 IQ6500 Display Resolution                            | 19 |  |  |
|        | 0.3                      |                                                            | 20 |  |  |
|        | 6.4                      | IQ6500 Configuration                                       | 21 |  |  |
|        | 6.5                      | IQ6500 Second Channel Setup                                | 23 |  |  |
| 7.0    | Calibra                  | ation                                                      | 24 |  |  |
| 8.0    | Displa                   | y Messages                                                 | 25 |  |  |
| 9.0    | Option                   | al Fauinment                                               | 26 |  |  |
| 7.0    | 0 1                      | Bar Code Input                                             | 26 |  |  |
|        | 0.7                      | Dar Code Input                                             | 20 |  |  |
|        | 9.2                      | RS-232 CONTINUNICATIONS FOR                                | 20 |  |  |
|        |                          | 9.2.1 Connector Type                                       | 20 |  |  |
|        |                          | 9.2.3 Data Format                                          | 27 |  |  |
|        |                          | 9.2.4 Data Output Format                                   | 27 |  |  |
|        |                          | 9.2.5 Data Input Format                                    | 27 |  |  |
|        |                          | 9.2.6 RS-232 Installation Instructions                     | 28 |  |  |
|        | 9.3                      | IQ6500 Printer Configuration                               | 29 |  |  |
|        |                          | 9.3.1 Pin Connections                                      | 29 |  |  |
|        |                          | 9.3.2 Spec Code Settings                                   | 29 |  |  |
|        |                          | 9.3.3 Sample Tickets                                       | 30 |  |  |
|        | 0.4                      | 9.3.4 Setting the Licket Sequence Number                   | 30 |  |  |
|        | 9.4                      |                                                            | 31 |  |  |
|        | 9.5                      | IQ6200 Battery Pack Installation                           | 32 |  |  |
| 10.0   | Mainte                   | enance                                                     | 33 |  |  |
|        | 10.1                     | External Maintenance                                       | 33 |  |  |
|        | 10.2                     | Internal Maintenance                                       | 33 |  |  |
|        | 10.3                     | Load Cell Replacement Procedure                            | 34 |  |  |
| 11.0   | Specif                   | ications                                                   | 35 |  |  |
|        | 11 1                     | 106200                                                     | 35 |  |  |
|        | 11.1                     |                                                            | 35 |  |  |
| 10.0   | 11.2                     | 1,20000                                                    | 30 |  |  |
| 12.0   | Appen                    | dix                                                        | 36 |  |  |
|        | 12.1                     | Code Number Form                                           | 36 |  |  |
|        | 12.2 Character Code List |                                                            |    |  |  |
|        | 12.3                     | Eltron Printer Interface                                   | 37 |  |  |
| 1Q6200 | )/6500 L                 | imited Warranty                                            | 38 |  |  |

# **About this Manual**

This manual contains operating procedures for the IQ6200, IQ6500, and IQ6500 dual counting scales and provides the user with all the information necessary for set-up and operation. This manual is organized based on the procedures you will likely follow when setting-up and using your counting scale. When information is applicable to all three scales you will see the term "IQ6200/6500". If information is specific to only one type of scale, a single name "IQ6200" or "IQ6500" appears. (IQ6500 includes the dual scale unless otherwise noted.) Keypad keys are shown in bold uppercase characters.

# 1.0 Introduction

The IQ6200/6500 counting scales offer practical solutions to a full range of precision counting applications. There are a variety of models available ranging from a weight capacity of 0.5 through 150 pounds utilizing an internally mounted load cell; there is also a full range from 0.5 through 60,000 pounds on an optional external second channel. Other features, such as 100-item memory, over/under weight and quantity checking capabil-

ity based on programmable setpoint data, and the IQ6200's optional battery power for stand-alone counting applications make the IQ series an obvious and practical choice for your parts counting needs.

Counting scale accuracy is primarily determined by the following factors:

- Sample size (number of pieces)
- Total sample size as a percentage of full scale capacity
- Piece to piece weight variation

Sample weight is the most common cause of parts counting inaccuracy because operators tend to use the minimum number of sample pieces. For example, on an IQ6500 with a sample of 10 pieces and a total sample weight of 0.2% of full scale capacity, sample weight resolution is plus or minus  $(\pm)$  1 part in 1000. This will give you a counting error of  $\pm$ 0.1 or higher. Increasing the total sample

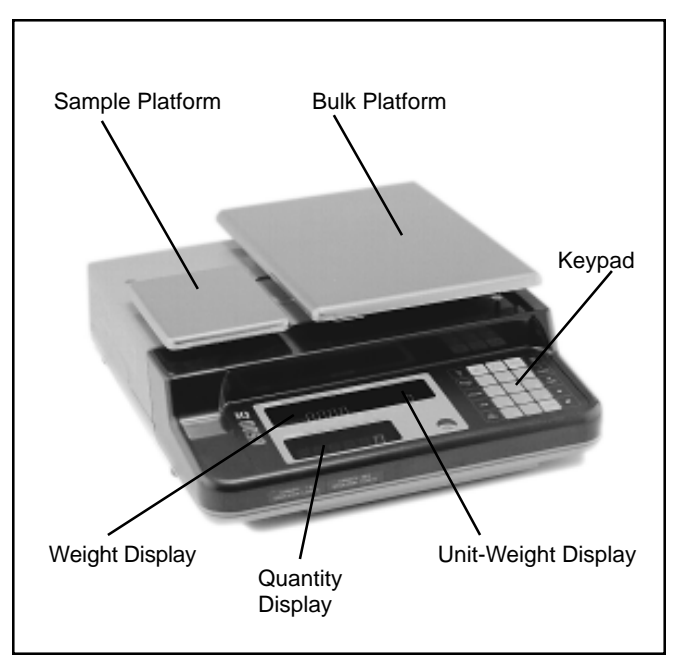

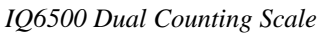

weight to 0.5% of full scale capacity (25 pieces) would lower the counting error to  $\pm$  0.04 or higher. Weight display resolution does not affect the counting accuracy of your IQ6500. Displayed weight resolution is up to 1 part in 10,000.

On an IQ6200, a sample of 10 pieces and a total sample weight of 0.2% of full scale capacity would provide a sample weight resolution of  $(\pm)$  1 part in 150 and a counting error of  $\pm$ 0.66 or higher. Increasing the total sample weight to 0.5% of full scale capacity would lower the counting error to  $\pm$ 0.26 or higher.

There is a direct relationship between piece to piece weight variation and counting accuracy. To achieve maximum efficiency from your counting scale, the sample piece weight should be as close as possible to the average piece weight.

### 1.1 Scale Resolution

Counting scales specify two types of resolution:

- Weight (or external)
- Counting (or internal)

Weight resolution is displayed in increments of the full scale capacity which is divided into weight increments. For example, a 5-lb. scale divided into 10000 weight increments would display weight with 0.0005 lb. incremental elements (10000 divisions x 0.005 lb. = 5.0 lbs.).

Counting resolution is based on the internal resolution of the scale. The weight and counting resolutions for the IQ6200/6500 scales are found in Section 6.2.

### 1.2 Choosing the Best Sample

To choose a sample that will give you the greatest accuracy:

- The smallest part to be counted must be greater than one counting resolution of the scale.
- A 10-piece sample of the smallest part must weigh more than .1% of the scale's capacity to be accepted.
- The gross capacity of the scale should be greater than the heaviest box of any part to be counted.

# 2.0 Installation and Start-Up

For information about installing and operating optional equipment, see Section 9.

### 2.1 Unpacking and Inspecting

Each component of the IQ6200/6500 system is packed in a specially designed carton. Remove each component from its carton, separate the component from its polystyrene shell assembly, and set the assembly aside. Inspect the carton interior and inner panels to be sure that all accessories have been removed from the carton. Be sure to replace all packing materials within the carton set. Store the carton set in a secure area so it is available whenever shipment of the scale is required.

Immediately after unpacking, a visual inspection of the instrument should be performed. The shipper and Rice Lake Weighing Systems should be notified immediately if any damage occurred during transportation. Instructions for assessment of damage and further procedures will then be determined.

### 2.2 Repacking

If the IQ6200/6500 counting scale must be returned for modification, calibration, or repair, be sure that it is properly packed with sufficient cushioning materials and that it is locked to prevent damage to the load cells (see Section 2.3).

Whenever possible, the original carton assembly should be retained for this purpose. Any damage caused by improper packaging will not be covered by warranty.

### 2.3 Unlocking and Locking

Your IQ6200/6500 scale is delivered in a locked position to prevent damage to the load cells during shipment. Use the following procedure to unlock the scale.

- 1. On underside of scale, use wrench to remove nut (1).
- 2. Use allen wrench provided with scale to turn bolt (2) in a counterclockwise direction and remove. Two nuts and two bolts must be removed on an IQ6500 dual scale as shown in diagram to right.

Nuts and bolts should be taped to the bottom of the scale or stored in some other safe location for possible future shipment. **Scales must be locked prior to shipment** 

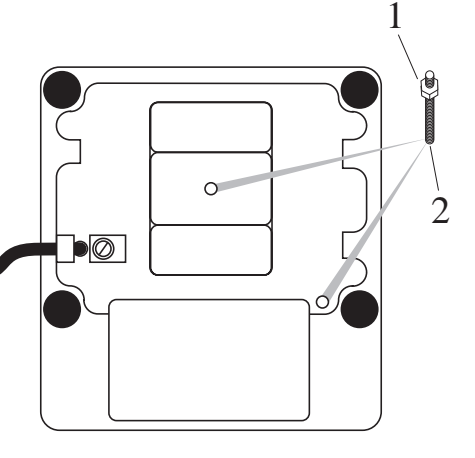

### 2.4 Setting-Up

- 1. Place scale on a level surface.
- 2. While watching level bubble guide on front of scale, level scale using adjustable legs.

### 2.5 Powering-Up the IQ6200

The IQ6200 can be operated from an AC adaptor cord or with an optional rechargeable battery pack (DC power) that allows the unit to be completely portable. A fully-charged battery allows approximately 11 hours of continuous operation and then requires approximately 8 hours of recharging. The battery will recharge when the AC adaptor cord is plugged in regardless of whether the scale is on.

To power-up the IQ6200 with the AC adaptor cord:

- 1. Plug AC adaptor cord into a grounded AC 117 VAC receptacle.
- 2. Press **ON/OFF** and allow scale to warm up for 10 minutes. The display momentarily shows revision number, shows all digits from 0 to 9 in a "count-up" mode, goes blank, shows all 8s, and then enters regular weighing mode.

To power-up the IQ6200 with the battery option:

- 1. Remove AC adaptor cord from back of scale.
- 2. Press **ON/OFF** and allow scale to warm up for 10 minutes. The display momentarily shows revision number, shows all digits from 0 to 9 in a "count-up" mode, goes blank, shows all 8s, and then enters regular weighing mode.

#### Note:

If the scale displays erratic data, it may be caused by a power transient. Turn the scale off and momentarily unplug it from the wall outlet. Then restart by plugging the scale back in and pressing **ON/OFF**. The scale will go through a display check, and no warm up is needed.

### 2.5.1 Sleep Time Function

The IQ6200 includes a "sleep time" function that turns the scale off after a preset number of minutes if the scale is undisturbed (no keys are pressed and no weight is placed on the platform). This function works with AC or DC power and helps to prolong battery life when the battery is being used. The default (factory) setting is five minutes.

To set the sleep time:

- 1. Press MODE.
- 2. Use keypad to enter number of minutes, 01 to 99, until scale powers down. Entering "00" causes continuous operation.
- 3. Press +.
- 4. Press MODE. The displays return to weighing mode.

To check sleep time settings:

- 1. Press MODE.
- 2. Press +. Weight display shows P-oFF and Quantity display shows XX, with XX being number of minutes before power-down.
- 3. Press MODE. The displays return to weighing mode.

### 2.6 Powering-Up the IQ6500

1. Plug AC power cord into a grounded 115 VAC receptacle.

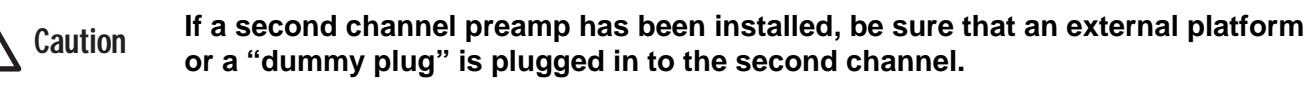

2. Press **ON/OFF**, and allow scale to warm up for 10 minutes. The display momentarily shows revision number, shows all digits from 0 to 9 in a "count-up" mode, goes blank, shows all 8s, and then enters regular weighing mode.

#### Notes:

- If the scale has been connected to power while in the off condition, no warm-up is necessary.
- When the scale is plugged in but not turned on, the Insuff. lamp is lit.
- If the scale displays erratic data, it may be caused by a power transient. Turn the scale off and momentarily unplug it from the wall outlet. Then restart by plugging the scale back in and pressing **ON**/ **OFF**. The scale goes through a display check, and no warm up is needed.

### 2.7 Setting Date and Time on the IQ6500

You can set the date and time that you want to appear on IQ6500 print tickets. The IQ6200 does not use this function. To set the date and time:

- 1. Press MODE.
- 2. Use keypad to enter date and time in the format *mmddyyhhhh*, where *hhhh* is the time in 24-hour format (0000 is 12:00 a.m., 2300 is 11:00 p.m.). For example, to set the date and time for May 1, 1997 at 9:45 p.m., enter: 0501972145.
- 3. Press DATE.
- 4. Press **MODE** twice to return to weighing mode.

To view the current date and time setup:

- 1. Press MODE.
- 2. Press **DATE**. The date is shown in the upper displays, time is shown in the Quantity display.
- 3. Press **MODE** twice to return to weighing mode.

# 3.0 Configuration

Sections 3.1 and 3.2 show and describe the keypads and display panels for the IQ6200 and IQ6500 scales.

### 3.1 IQ6200 Keypad and Display Panel

The following figure shows the IQ6200 display panel and keypad.

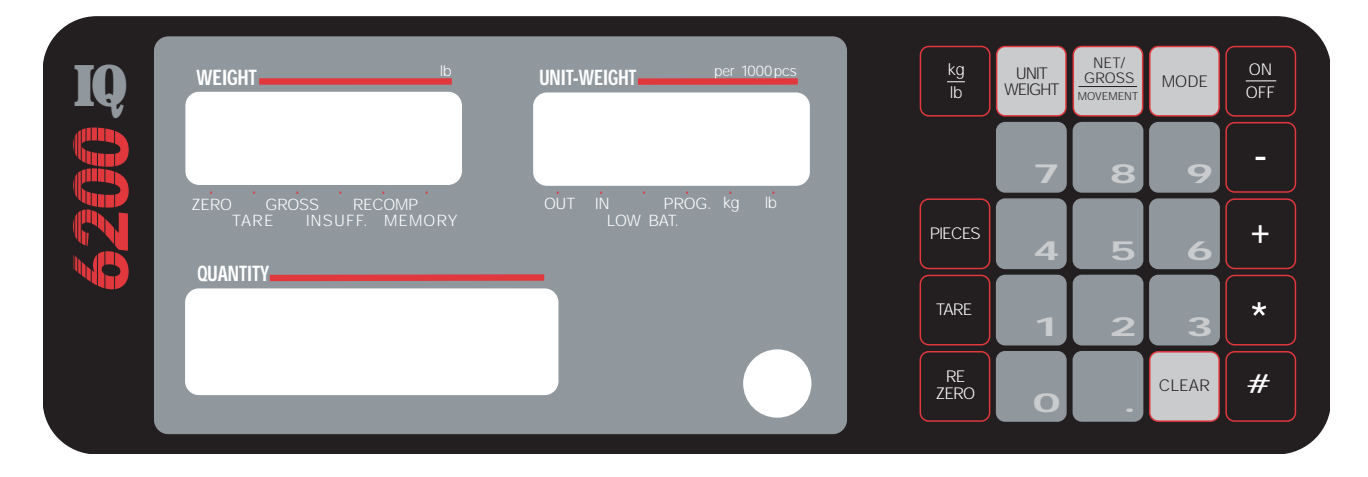

### 3.1.1 IQ6200 Keypad

The following table identifies the IQ6200 display keys and their functions.

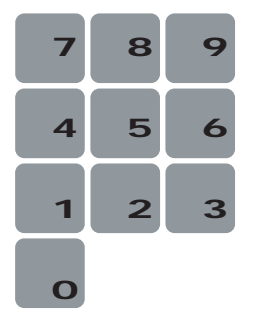

#### **Numeric Keypad**

These keys let you enter numeric values in the system. Normally, you key a number and then press a function key. Each digit appears on the display screen as entered.

If you make a mistake entering a number, press **CLEAR** to erase a single digit. Continue pressing **CLEAR** to erase the remaining digits as necessary.

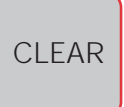

#### Clear

Clears keyed-in data from the display starting with the last digit entered.

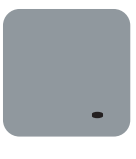

#### . (decimal)

Used to correctly enter numbers by showing the decimal point. *A numeric value must be entered before the decimal point*. For example, .250 would be entered as "0.250". Also used to display the code number currently in use.

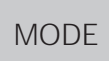

#### Mode

Toggles between the operating mode and the program mode. The PROG lamp is lit when the scale is in program mode and the Weight display reads ProG. The Quantity display shows the letter "C" and the total number of codes in memory.

TARE

#### Rezero

Eliminates weight from the Weight display with no tare in the system and causes it to show a true 0. The rezero button will not function when the indicator is in motion.

### Tare

Zeroes the weight display by placing a displayed weight into the tare register. The system must be in a standstill condition before a tare can be registered. The tare register is normally used to store a value such as a container weight.

# PIECES

### Pieces

Sets the number of sample pieces. Press after placing your 10-piece sample on the platform or keying in the sample size number with the numeric keys. On multichannel units, the correct scale must be selected.

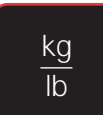

#### kg - Ib

Toggles the display between pound (lb) and kilogram (kg). The scale powers up in the pound mode.

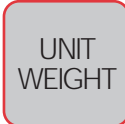

#### **Unit Weight**

Used to enter weight per 1000 count of pieces or is pressed after you enter a weight value using the keypad.

When entering an average piece weight, remember to enter the total weight of 1000 pieces. This method provides an additional three decimal places of resolution in piece count calculations. For example, the weight per 1000 count of pieces weighing 0.1 lb each would be 100.0 lb ( $0.1 \times 1000$ ).

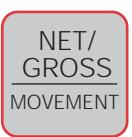

#### **Net/Gross - Movement**

Toggles between net weight and gross weight display modes. In the gross display mode the gross weight is displayed, the gross annunciator is lit, and a computation of piece weight is not available. A tare must be in the system to enter the net mode. In the net mode, the tare annunciator is lit.

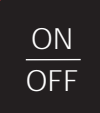

#### 0n - Off

Powers up and powers down the scale.

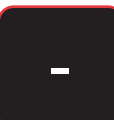

#### - (minus)

Used to subtract parts in an accumulation operation.

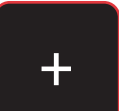

#### + (plus)

Used to add parts in an accumulation operation.

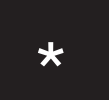

#### \* (total)

Used to total an accumulation operation and exit the program mode.

### # (code)

Used to enter product code numbers, enter parts into the scale inventory, and remove existing parts.

### 3.1.2 IQ6200 Indicator Lamps

Use the following table to identify display indicator lamps that may be illuminated during operation.

| Lamp    | Meaning                                                   |
|---------|-----------------------------------------------------------|
| ZERO    | Scale is within 1/4 division of true zero                 |
| TARE    | Presence of a tare weight                                 |
| GROSS   | Gross weight is shown                                     |
| INSUFF  | Sample size is too small                                  |
| RECOMP  | Unit weight may be recalculated by pressing <b>PIECES</b> |
| MEMORY  | An accumulated total is in memory                         |
| OUT     | Quantities being removed from inventory total             |
| IN      | Quantities being added to inventory total                 |
| LOW BAT | Scale battery power is low                                |
| PROG    | Scale is in program mode                                  |
| kg      | Scale weighing in kg                                      |
| lb      | Scale weighing in Ibs                                     |

### 3.2 IQ6500 Keypad and Display Panel

The following figure shows the IQ6500 display panel and keypad.

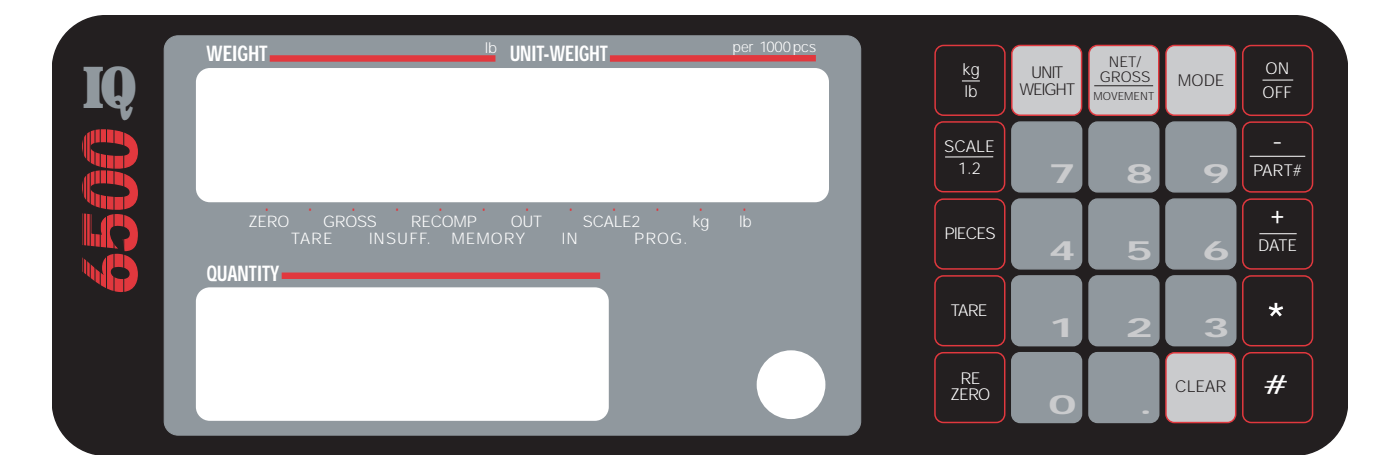

### 3.2.1 IQ6500 Keypad

Most of the keys on the IQ6500 also exist on the IQ6200. The following table identifies the keys that are unique to the IQ6500. See the IQ6200 keypad table for the remaining keypad descriptions.

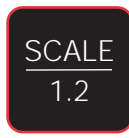

#### Scale - 1.2

Toggles between the two platforms on an IQ6500 dual scale or between the main platform and a remote scale.

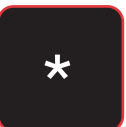

#### \* (total)

Uses include totaling an accumulation operation, exiting the program mode, and initiating the print function.

#### – / PART#

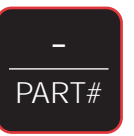

Used to subtract parts from an accumulation operation or view an alternate part number.

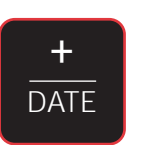

#### + / DATE

Used to add parts from an accumulation operation or set the date and time in the program mode.

#### 3.2.2 IQ6500 Indicator Lamps

Use the following table to identify display indicator lamps that may be illuminated during operation.

| Lamp   | Function                                                                   |
|--------|----------------------------------------------------------------------------|
| ZERO   | Scale is within 1/4 division of true zero                                  |
| TARE   | Presence of a tare weight                                                  |
| GROSS  | Gross weight is shown                                                      |
| INSUFF | Sample size is too small                                                   |
| RECOMP | Unit weight may be recalculated when lit by pressing the <b>PIECES</b> key |
| MEMORY | An accumulated total is in memory                                          |
| OUT    | Quantities being removed from inventory total                              |
| IN     | Quantities being added to inventory total                                  |
| SCALE2 | Scale 2 in use                                                             |
| PROG   | Scale is in program mode                                                   |
| kg     | Scale weighing in kg                                                       |
| lb     | Scale weighing in lb                                                       |

### 3.3 Initial Performance Testing

Use the procedures in this section to test your IQ6200/6500 keypad and display prior to its initial use. The procedures verify proper operation of the scale's keypad and displays. Tests are available for the following functions:

- Key Entry of Unit Weight
- One-Touch Tare
- Digital Tare Entry
- Weight, Unit Weight, and Quantity Displays
- Accumulation
- User-Determined Sample

### 3.3.1 Unit Weight Display and Unit Weight Key Entry

- 1. Press 0, then UNIT WEIGHT to clear any unit weight.
- 2. Press 1 five times, then UNIT WEIGHT once. The Unit Weight display now shows 11111.
- 3. Press **0**, then **UNIT WEIGHT** to clear the display.
- 4. Repeat for each number (2, 3....0).
- 5. Check decimal entry by entering 12.34, then press UNIT WEIGHT.

#### 3.3.2 One-Touch Tare

- 1. Press **0**, then **TARE** to reset any tare.
- 2. Press **REZERO** to re-zero scale.
- 3. Place empty container on scale, then press **TARE** once. The Weight display should now show zero with empty container on scale.
- 4. Remove container. With nothing on the scale, press TARE to reset tare to zero.

### 3.3.3 Digital Tare Entry

- 1. Press **0**, then **TARE** to reset any tare.
- 2. Press **REZERO**. After resetting, displays show zero.
- 3. Use keypad to enter number 0.2, then press **TARE**. For digital tare entry, decimal must be in appropriate place as they would be displayed in Weight display. For example, .250 would be entered as "0.250", not ".250". The Weight display shows weight entered with a negative sign indicating that it is a tare weight.

### 3.3.4 Weight, Unit Weight, and Quantity Display

- 1. From previous step, there should be a tare weight showing in Weight display. If it has been accidentally cleared out, re-enter weight since Quantity display will not be activated unless a weight is displayed.
- 2. Enter number 123 through keypad and press **PIECES**. The display shows all dashes momentarily and then an accuracy number such as ACC 99.98 (99.98%) is displayed on the Weight and Unit Weight displays. After a moment, 123 appears in Quantity window, and a unit weight is also computed and displayed. This operation takes a few seconds.

#### Note:

The accuracy number function can be turned off (default setting) using SPEC09. For more information, see Section 6.0, Setting Configuration.

### 3.3.5 Accumulation

After the previous step, the Quantity display shows 123.

- 1. Press +. Blank lines are momentarily shown, then Unit Weight display shows 123. The Quantity display shows totAL. The memory lamp glows. After a moment, scale resumes operation mode. Since weight and unit weight have not been changed, Quantity display continues to show 123.
- 2. Press + again. The Weight display momentarily goes blank, Quantity display shows totAL, and Unit Weight display shows accumulated value of 246.
- 3. Press \* to clear memory. The Memory lamp goes out.

### 3.3.6 Fixed Sample

After the previous test, the Weight display shows -0.2.

- 1. Press **0**, then **UNIT WEIGHT**. The unit weight is cleared.
- 2. Press **PIECES**. The Quantity display shows 10 and a unit weight is displayed.
- 3. Press **TARE** to clear tare weight.

# 4.0 Operating Instructions

This section provides detailed instructions for operating your IQ6200/6500. Basic to all counting procedures is the requirement to establish the average unit weight of the parts to be counted. Typically this is done by taking a representative sample quantity of the parts, determining the total weight of that sample, and then obtaining the average unit weight by computation. The IQ6200/6500 does this all in one step. The IQ6200/ 6500 permits determination of average part weight to a very precise value by combining the following computational functions:

- Insufficient sample level protection
- Selectable accuracy enhancement by recomputation

### 4.1 Determining a Unit Weight

To determine a unit weight:

- 1. From net weighing mode, put a sample number of pieces, 10 or more, on platform. If the pieces being counted are small, count out the sample in your hand, then place all of the sample pieces on the scale at the same time.
- 2. If you used a sample of 10, press **PIECES** (this key defaults to 10). If you used a sample number other than 10, key-in number of sample pieces with numeric keys, then press **PIECES**. The unit weight per 1000 pieces is displayed on Unit Weight display.

#### 4.1.1 Insufficient Sample

When sample pieces are put on the platform and the number of pieces is not sufficient, the Insuff lamp is lit. The Add line, followed by the number of pieces to add, appears in the Weight display when **PIECES** is pressed. This means that the weight of the sample is insufficient for the scale to make an accurate calculation. An example would be trying to weigh something as light as 10 paper clips on a 50 lb. IQ6200/6500 scale. You can override this message by pressing **PIECES** a second time without adding additional parts. However, using an insufficient sample may adversely affect scale accuracy.

To correct an insufficient sample, add the number of pieces requested and press **PIECES**. The weight, unit weight, and quantity of the item appears in each display.

The Insuff lamp normally lights when the sample weight is less than 0.1% of full scale capacity. To verify or change the threshold at which the Insuff lamp lights, do the following:

- 1. Press MODE. Hold REZERO and press PIECES.
- 2. The display should show the value 0.1 for normal operation. To change the Insuff lamp threshold, enter a value between 0.0 (off) and 0.9 (lamp on if sample is less than 0.9% of full scale capacity).
- 3. Press **MODE** twice to exit.

#### 4.1.2 Improving Unit Weight with Recomputation

When the unit weight is developed through sampling, the accuracy of that computation can be improved by increasing the sample size using the recompute feature. This function works only when the RECOMP annunciator is on.

For pieces with a large weight variance, the average unit weight can be more precisely determined by using a large quantity in the sample. The scale determines the recompute range based on the existing sample. To recompute a sample:

- 1. Determine the unit weight by the normal sampling procedure.
- 2. If the initial sample fits the recompute criteria, then an additional group of parts, usually one to three but up to eight times the initial sample size, may be placed onto the platform. Any number of parts will suffice if the recompute light remains on. If the light goes out, remove some parts until the light is on again.
- 3. After placing the additional parts onto the platform, press **PIECES**. The scale recomputes the average unit weight based on the total sample.

This procedure may be repeated by adding more parts (within the recompute ranges) up to the limit of scale capacity.

#### Note:

The precision of the recompute range is determined by a formula which incorporates the initial sample piece weight, sensitivity, and statistical error correlation factors. The recomputation function cannot be used for parts with very small unit weights.

### 4.1.3 Entering a Known Unit Weight

A known unit weight can be entered directly through the keypad using the numeric and decimal keys and then completed by pressing **UNIT WEIGHT**. To reset the unit weight to zero, press **0** followed by **UNIT WEIGHT**.

### 4.1.4 Using the IQ6500 Dual Scale

The functionality of the IQ6500 dual scale is apparent when determining unit weights. The intention is to perform sample weighing on the small platter because its 1.0 or 2.5 lb. capacity obtains a very accurate per piece weight. You can then use the **SCALE/1.2** key to transfer to the large platform and perform bulk weighing *based on the sample obtained from the small platform*. Note that the sample does not accumulate into the bulk, and you can use either platform to sample and count.

### 4.2 Parts Counting

Once the unit weight has been developed by any of the methods in Section 4.1, the bulk quantity may be counted by one of the following procedures.

### 4.2.1 Counting Parts on the Scale Platform

After the unit weight is determined, additional parts may be placed onto the platform, and the correct weight and quantity will be displayed. The original sample may be left on the scale, and the displayed weight and quantity will be the total.

### 4.2.2 Counting Parts into a Container

Place the empty container onto the platform. Press **TARE** to tare off the weight of the container. As parts are added into the container, the Quantity display shows the parts count.

### 4.2.3 Counting Parts in a Pre-Filled Container

If the weight of the container is known, the following procedure can be used to count the number of parts in the container:

- 1. Placed filled container on platform, then press TARE.
- 2. Remove a 10-piece sample from the container then press **PIECES**. To use a sample size other than 10, key in the number of parts then press **PIECES**.
- 3. Key in the container weight and press **TARE**. The Quantity display will show the number of parts remaining in the container.

### 4.3 Negative Parts Counting

This feature counts the parts quantity as you *remove* them from a bulk container on the platform (see SPEC08). To perform negative parts counting:

- 1. Place the container (with parts) on the platform
- 2. Press **REZERO**.
- 3. Take a 10-piece sample from the container and press **PIECES** (or key in the number if other than 10 and then press **PIECES**). The Quantity display shows a count of 10 (or quantity entered).
- 4. Remove parts from the container and watch the Quantity display count up from 10.

### 4.4 Accumulation

To accumulate a parts count from a series of containers:

- 1. After a count has been developed, press + to store the displayed quantity in memory. The Quantity display shows totAL, the Memory lamp is lit, and the memory sub-total is displayed in the upper display. After a moment, the scale returns to the normal mode.
- 2. Repeat procedure for each container.

To clear the memory after a series of accumulation entries, press \* after the last +. This cancels the stored memory (the memory lamp goes out).

If an entry must be deleted from the accumulated total, place the correct quantity on the scale or key in the quantity to be subtracted and press –.

#### Note:

The IQ6200/6500 counting scale accumulates up to 999,999.

### 4.5 Programming Setpoints

The IQ6200/6500 can utilize setpoints or continuous audible alarm points to alert the operator to a predetermined weight or quantity and an intermediate alarm to warn of its approach as weight is placed on the scale.

You can program setpoints to operate on all items being weighed or counted (spec code selectable) or they can be specific to each code number. If no code number is selected or the code number selected has no setpoint programmed, the general setpoint is enabled.

Setpoint 1 in Example 1 sounds continuously when the target weight or count is reached.

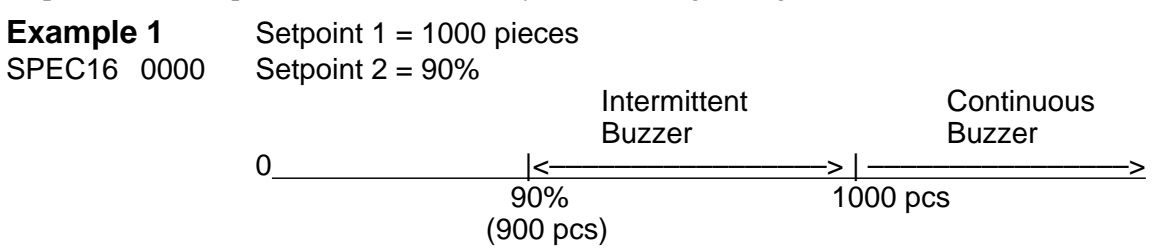

Setpoint 2 in Example 2 is a pre-alarm percentage of setpoint 1 and will sound an intermittent beep to indicate the approach or departure of setpoint 1.

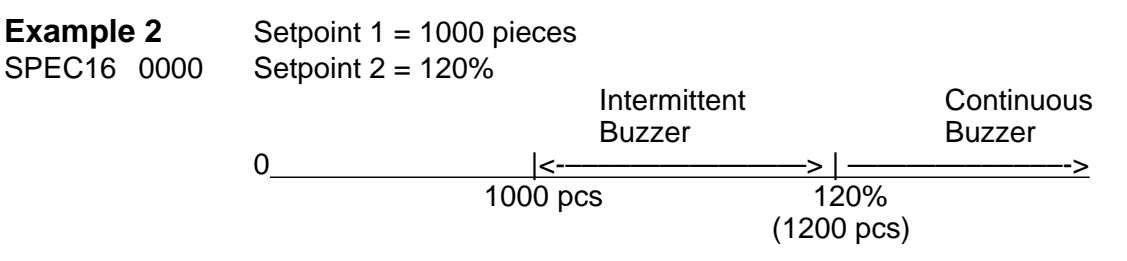

Setpoint 1 in Example 3 is the under setpoint and sounds intermittently until it reaches the over setpoint (2).

| Example | 3    | Setpoint 1 = 500 pieces |
|---------|------|-------------------------|
| SPEC16  | 0100 | Setpoint 2 = 400 pieces |

|    | Intermittent<br>Buzzer | No<br>Buzzer |
|----|------------------------|--------------|
| 0  | <>                     |              |
| 40 | 0 50                   | 0            |

To program general setpoints:

- 1. Press MODE. The Weight display shows ProG.
- 2. While holding **REZERO**, press + key (release REZERO). The Quantity display shows SEt 1.
- 3. Enter target weight or count. Whether weight or count setpoints are used depends on initial specification program of scale. The default is count setpoints. For more information, see default specs in Section 6, Setting Configuration. Weights must be entered exactly as they appear in Weight display, for example 10.000, not 10.
- 4. Press +. The Quantity display shows SEt 2.
- 5. Key in setpoint pre-alarm percentage.
- 6. Press +, then press **MODE** twice to return to normal operation.

#### Note:

To clear general setpoints, proceed as above but enter 0 for Set 1 and Set 2. Entering the setpoint mode clears the unit weight setting. See Section 9.4 for more information about setpoint outputs.

### 4.6 Parts "In-Out" Operation

You can enter parts into the scale inventory and remove existing parts using the following procedures. See Section 5.0, Data Storage, for information on programming code numbers. To enter parts:

- 1. Enter parts code number.
- 2. Press #.

#### Note:

If the code number has not been programmed into memory, the Quantity display shows "not F". Press **CLEAR**.

- 3. Place empty container equal to tare weight on platform.
- 4. Press # twice to set IN lamp on.
- 5. Place parts to be added to inventory on platform.
- 6. Press \* to enter that quantity.
- 7. To return to normal operation, press **MODE** twice.

To remove parts:

- 1. Enter parts code number.
- 2. Press #.
- 3. Place empty container tare weight on platform.
- 4. Press # key to set the OUT lamp on.
- 5. Place parts to be taken from inventory on platform.
- 6. Press \* to subtract that quantity from inventory.
- 7. To return to normal operation, press **MODE** twice.

### 4.7 Sample and Count

- 1. Verify desired sample scale is selected (generally scale 1) and all displays are showing 0. If Unit Weight display does not show 0, press **0** and then **UNIT WEIGHT**. If Weight display does not show 0, press **REZERO**.
- 2. Add samples, being sure to enter number of samples if other than 10.
- 3. Press **PIECES** and wait for a count to appear.
- 4. Enter tare weight of container and add a full container of parts.

### 4.8 Operation Quick Tips

| Task                               | Procedure                                                                                                    |  |  |
|------------------------------------|----------------------------------------------------------------------------------------------------|--|--|
| Tare out an empty container        | Place an empty container on platform and press TARE                                                                                                    |  |  |
| Enter a known tare weight          | Enter tare weight as it would appear in weight display and press TARE                                                                                                    |  |  |
| Change to gross weight display     | Press NET/GROSS                                                                                                    |  |  |
| Change display to net weight       | Press NET/GROSS                                                                                                    |  |  |
| Compute a unit weight              | Place 10 pieces on scale and press <b>PIECES</b>                                                                                                    |  |  |
|                                    | or                                                                                                    |  |  |
|                                    | Place an arbitrary number of pieces on platform, use the keypad to enter quantity used, and press <b>PIECES</b>                                                                                                    |  |  |
| Recompute a unit weight            | Add a number of pieces to the sample and press PIECES                                                                                                    |  |  |
| (if the RECOMP light is on after   |                                                                                                    |  |  |
| pieces are added)                  |                                                                                                    |  |  |
| Enter a known unit weight          | Enter weight (per 1000 pieces) and press UNIT WEIGHT                                                                                                    |  |  |
| Clear a unit weight in the display | Enter 0 and press UNIT WEIGHT                                                                                                    |  |  |
| Accumulate a quantity (temporary)  | With first quantity on platform, press +. When display returns to weighing mode, clear scale and count second quantity. Repeat until all items have been counted. Press * to clear. If a mistake is made during accumulation, press – to delete that quantity. |  |  |

### 4.9 Access Codes

The following table summarizes the access codes for various IQ6200/6500 functions. To use the listed access codes, hold down **REZERO** while entering the code:

| Code  | Function                                                 | More Information |
|-------|----------------------------------------------------------|------------------|
| 8715  | Enter calibration mode                                   | Section 7.0      |
| 141   | Set configuration (Enter SPEC codes)                     | Section 6.0      |
| 232   | Change data/parity/stop bits (IQ6500 RS-232 connections) | Section 9.2      |
| 284   | Check calibration/counting mode lockout switch status    | Section 7.0      |
| 290   | Set starting ticket sequence number (IQ6500 printing)    | Section 9.3.4    |
| * * + | View raw A/D count without affecting calibration         | _                |

# 5.0 Data Storage

Code numbers allow you to store information for the weighing applications you use the most. This eliminates the need to continually re-enter data for weighing applications that are used on a regular basis. You can program up to 100 code numbers on your IQ6200/6500. Each code number can store the following data:

- Code or ID number
- Tare weight
- Unit weight
- Part number
- Inventory
- Setpoint

A form designed to assist you when entering code number data appears in Section 12.1.

To program a code number and related data, use the following procedure. Only the code number must be entered; the other information is optional:

1. In weighing mode, press **MODE**. The PROG lamp in Unit Weight display is lit.

#### Note:

If the memory lamp is lit, you cannot enter the program mode. Press \* to clear the memory.

- 2. Use keypad to enter a code number (up to 12 digits) and press #. All displays show 0. If Quantity display shows CLEAr, number is already in memory. Press **CLEAR** to delete number from memory, or # to modify.
- 3. If required, enter a tare weight (up to 5 digits) and press TARE.
- 4. If required, enter a unit weight (up to 5 digits) and press **UNIT WEIGHT**. Or place a sample number of pieces on scale, enter quantity of pieces using keypad, and press **PIECES**. The scale calculates unit weight.
- 5. If required, enter an alternate part number. The alternate part number (the term "alternate" does not appear on the weight ticket) can be numeric or alphanumeric. For example, if you are associating a part number with 1/2" bolts, you could have the term 1/2BOLTS appear on the weight ticket. See SPEC15 bit 0 in the IQ6500 set-up table in Section 6 to control the numeric or alphanumeric option.

To enter a numeric part number, enter up to 12 digits and press -/PART#.

To enter an *alphanumeric* part number:

- a. From program mode, press **PART#**.
- b. Enter a two-digit numeric that represents the first character of your part number. The character code list in Appendix 12.2 lists the two-digit numerics and the characters that each represents.
- c. Press +.
- d. Repeat steps b and c until your alternate part number is complete.
- 6. If required, enter inventory quantity, then press **NET/GROSS**.
- 7. If setpoints are required for this item:
  - a. Press +. SEt 1 appears in Quantity display. Key in setpoint value (5 digits). Weights must be entered exactly as they appear in Weight display. For example; 10.000, not 10.
  - b. Press +. SEt 2 appears.
  - c. Key in desired pre-alarm percentage.
  - d. Press +.
- 8. Press \* to complete programming for this code item. Repeat steps 2 through 8 as required for additional code numbers.
- 9. When all code numbers are entered, press **MODE** to return to weighing mode.

### 5.1 Programming Unit Weight for a Code Number in Weighing Mode

- 1. In weighing mode, key in code number and press #. The displays respond with preprogrammed information. If code number entered has not been programmed into memory, Quantity display shows "not F". If code number is to be entered into memory, press # to enter it, or press **CLEAR** to clear display.
- 2. Enter unit weight (if known) with keypad. If unit weight is not known, use sample procedure at beginning of this section.
- 3. Press **UNIT WEIGHT**. The new code number and its associated unit weight are now in memory. All other items for this code number must be entered while in program mode.
- 4. Press MODE. The Weight display shows ProG.
- 5. Enter code number and press #. The Quantity display shows CLEAr.
- 6. Press #. Enter other values as above.

### 5.1.1 Reviewing Code Numbers Already in Memory

- 1. Press **MODE**. The Weight display shows ProG. The Quantity display shows letter C and total number of codes in memory.
- 2. Press #. The first code is shown in Weight display. The Quantity display shows C 1.
- 3. Press +. The second code is shown in Weight display. The Quantity display shows C 2. Pressing + advances to next code, pressing goes to previously displayed code.
- 4. Press **MODE** twice to exit and return to weighing mode.

### 5.2 Check or Change Code Number Data

- 1. Press MODE.
- 2. Enter code number.
- 3. Press # twice.
- 4. See the following table for valid options.

| To check:             | Press:    |
|-----------------------|-----------|
| Set 1                 | +         |
| Set 2                 | + (again) |
| Alternate Part Number | PARTS#    |
| Inventory             | NET/GROSS |

- 5. Press \* to save information.
- 6. Press **MODE** to return to weighing mode.

#### Note:

If a tare weight has been programmed, it will be displayed in Weight display after step 3 above. Pressing **TARE** will erase tare value and set it to 0. Do not press **TARE** if the preprogrammed value is correct.

### 5.2.1 Printing Code Number Formats

If your IQ6500 is connected to a tape printer, you can print the format of any code number in memory.

- 1. From weighing mode, press **MODE**. The number of code numbers is displayed in the Quantity window.
- 2. Press \* to print each code number and its associated data.
- 3. Press **MODE** to return to weighing mode.

To print ticket in weighing mode:

- 1. Enter the code number you want to print, then press #.
- 2. Add weight or sample to be counted.
- 3. Press + to add to accumulation, to subtract from accumulation.
- 4. Press \* to print accumulated total.

### 5.3 Delete Items from Memory

The following sections contain procedures for deleting items from the memory of your IQ6200/6500.

### 5.3.1 Deleting a Particular Code

- 1. Press **MODE** to enter program mode.
- 2. Enter code to be deleted.
- 3. Press #, then press CLEAR.
- 4. Press **MODE** to return to weighing mode. The selected code is deleted.

### 5.3.2 Deleting Entire Memory

#### Notice:

This procedure erases all unit weights, inventories, setpoints, tare weights, code numbers and part numbers.

- 1. Press **MODE** to enter program mode.
- 2. Press and hold **REZERO** while pressing "." twice, then press **0**. Release **REZERO**.
- 3. Press CLEAR.
- 4. Press **MODE** to return to weighing mode.

### 5.3.3 Deleting All Inventory Values from Memory

- 1. Press **MODE** to enter program mode.
- 2. Press and hold **REZERO** while pressing "." twice, then press **1**. Release **REZERO**.
- 3. Press CLEAR.
- 4. Press **MODE** to return to weighing mode. All inventory values are deleted.

### 5.3.4 Deleting All Unit Weights from Memory

- 1. Press **MODE** to enter program mode.
- 2. Press and hold **REZERO** while pressing "." twice, then press **2**. Release **REZERO**.
- 3. Press CLEAR.
- 4. Press **MODE** to return to weighing mode. All unit weights are deleted.

### 5.3.5 Deleting All Tare Weights from Memory

- 1. Press **MODE** to enter program mode
- 2. Press and hold **REZERO** while pressing "." twice, then press **3**. Release **REZERO**.
- 3. Press CLEAR.
- 4. Press **MODE** to return to weighing mode. All tare weights are deleted.

### 5.3.6 Deleting All Part Numbers from Memory

- 1. Press **MODE** to enter program mode.
- 2. Press and hold **REZERO** while pressing "." twice, then press **4**. Release **REZERO**.
- 3. Press CLEAR.
- 4. Press **MODE** to return to weighing mode. All inventory part numbers are deleted.

# 6.0 Setting Configuration

Setting configuration allows you to easily modify the functionality of your IQ6200/6500. Use the tables in this section to view the options you can modify. For example, if you wanted the auto recomputation function to work on your IQ6500, you would go to the IQ6500 spec table and find SPEC08. Go across the row and see that bit 1 of SPEC08 controls the recomputation function. The default configuration for SPEC08 is 1000, which means that the auto recomputation function is off. To turn it on, you would change the bit string to 1010.

To enter the configuration mode:

- 1. Press and hold **REZERO** and enter **1 4 1**. SPEC00 appears in Weight display and configuration of four bits (for SPEC00) appears in Quantity display. Bit 3 is left-most digit in Quantity display.
- 2. Use keypad to enter new bit string for spec number. You must enter all four bits starting with bit 3.
- 3. Enter new bit string into memory by pressing + to advance to next spec code before exiting configuration mode. You can change multiple bit strings before exiting. To go back to previous spec code, press -. To exit configuration mode press \* and then **MODE**, or press **MODE** twice.

### 6.1 Configuring Grads and Decimal Positions

SPEC00 through SPEC03 set the graduations (grads) and number of decimal positions for the IQ6200 and IQ6500 scales.

SPEC00 sets the number that the scale is to count by—1, 2, 5, or 10. The value 10 is used for applications using a dummy zero.

SPEC01 sets the number of positions displayed to the right of the decimal point.

SPEC02 and SPEC03 are used to set the grads and decimal positions for scale 2 on the IQ6500.

The values specified must not exceed the weight resolution for the capacity of the scale. The weight resolution for the scale determines the maximum grads and decimal positions that can be specified. To determine weight resolution for the scale you are configuring, see the capacity/resolution tables in Section 6.2.

#### **Examples:**

1. The weight resolution for an IQ6200 with a capacity of 15 lb. is 0.002.

To make the most precise measurements for this capacity, set SPEC00 to count by 2 (0.002, 0.004, 0.006, and so on; SPEC00=0000) and set SPEC01 to allow three decimal places (0.000 format; SPEC01=0011).

To set this scale to count by hundredths of a pound, set SPEC00 to 1 (SPEC00=0001) and set SPEC01 to show two decimal places (0.00 format; SPEC01=0010).

2. The weight resolution for an IQ6200 with a capacity of 60 lb. is .01.

To make the most precise measurements for this capacity, set SPEC00 to count by 1 (.01, .02, .03, and so on; SPEC00=0001) and set SPEC01 for two decimal places (0.00 format; SPEC01=0010).

3. The weight resolution for an IQ6500 with a capacity of 1.0 lb is 0.0001.

To make the most precise measurements for this capacity, set SPEC00 to count by 1 (0.0001, 0.0002, 0.0003, and so on; SPEC00=0001) and set SPEC01 to allow four decimal places (0.0000 format; SPEC01=0100).

To set this scale to count by hundredths of a pound, set SPEC00 to 1 (SPEC00=0001) and set SPEC01 to show two decimal places (0.00 format; SPEC01=0010).

### 6.2 Configuring Display Resolution

SPEC04 sets the display resolution for the IQ6200 and IQ6500 scales. The following tables show the display resolutions available for each scale capacity. Units are switchable from lb. to kg. and can be programmed to primarily weigh in lb., kg., g., oz., ozt, or dwt. IQ6500 scales with a capacity of 0.5 to 100 lbs. have both internal and external mounting capabilities, while scales from 250 to 50000 lbs. are external only.

### 6.2.1 IQ6200 Display Resolution

The following table lists the weight and counting resolution capabilities for IQ6200 counting scales. Use the table to select the display resolution specified for SPEC04.

|                                            | Weight     | Display Resolution |          |  |  |
|--------------------------------------------|------------|--------------------|----------|--|--|
| Capacity (lb)                              | Resolution | 1 / 6000           | 1 / 3000 |  |  |
| 1.5                                        | 0.0002     | 0.0002             | 0.0005*  |  |  |
| 3                                          | 0.0005     | 0.0005             | 0.001    |  |  |
| 6                                          | 0.001      | 0.001              | 0.002    |  |  |
| 15                                         | 0.002      | 0.002              | 0.005*   |  |  |
| 30                                         | 0.005      | 0.005              | 0.01     |  |  |
| 60                                         | 0.01       | 0.01               | 0.02     |  |  |
| 150                                        | 0.02       | 0.02               | 0.05*    |  |  |
| * Denotes a display resolution of 1 / 7500 |            |                    |          |  |  |

### 6.2.2 IQ6500 Display Resolution

The following table lists the weight and counting resolution capabilities for IQ6500 counting scales. Use the table to select the display resolution specified for SPEC04.

|                                                                                                    | Weight     | Display Resolution |          |          |  |
|----------------------------------------------------------------------------------------------------|------------|--------------------|----------|----------|--|
| Capacity (lb)                                                                                                | Resolution | 1 / 10000          | 1 / 5000 | 1 / 2500 |  |
| 0.5                                                                                                    | 0.0001     | 0.00005            | 0.0001   | 0.0002   |  |
| 1.0                                                                                                    | 0.0001     | 0.0001             | 0.0002   | 0.0005** |  |
| 2.5                                                                                                    | 0.0002     | 0.0002*            | 0.0005   | 0.001    |  |
| 5                                                                                                    | 0.0005     | 0.0005             | 0.001    | 0.002    |  |
| 10                                                                                                    | 0.001      | 0.001              | 0.002    | 0.005**  |  |
| 25                                                                                                    | 0.002      | 0.002*             | 0.005    | 0.01     |  |
| 50                                                                                                    | 0.005      | 0.005              | 0.01     | 0.02     |  |
| 100                                                                                                    | 0.01       | 0.01               | 0.02     | 0.05**   |  |
| 200                                                                                                    | 0.02       | 0.02               | 0.05     | 0.1**    |  |
| 250                                                                                                    | 0.02       | 0.02*              | 0.05     | 0.1      |  |
| 500                                                                                                    | 0.05       | 0.05               | 0.1      | 0.2      |  |
| 1000                                                                                                    | 0.1        | 0.1                | 0.2      | 0.5**    |  |
| 2000                                                                                                    | 0.2        | 0.2                | 0.1      | 1**      |  |
| 2500                                                                                                    | 0.2        | 0.2*               | 0.5      | 1        |  |
| 5000                                                                                                    | 0.5        | 0.5                | 1.0      | 2        |  |
| 10000                                                                                                    | 1.0        | 1.0                | 2.0      | 5**      |  |
| 25000                                                                                                    | 2.0        | 2.0*               | 5.0      | 10       |  |
| 50000                                                                                                    | 5.0        | 5.0                | 10.0     | N/A      |  |
| <ul> <li>* Denotes a display resolution of 12500</li> <li>** Denotes a display resolution of 2000</li> </ul> |            |                    |          |          |  |

### 6.3 IQ6200 Configuration

The following table shows the IQ6200 grads and decimal values for spec numbers 00 through 03.

| Spec No. | Grads    | Bit 3 | Bit 2 | Bit 1 | Bit 0 |
|----------|----------|-------|-------|-------|-------|
|          | 1        | 0     | 0     | 0     | 1     |
| SPECOO   | 2        | 0     | 0     | 0     | 0     |
| SFEC00   | 5        | 0     | 0     | 1     | 0     |
|          | 10       | 0     | 0     | 1     | 1     |
|          | Decimal  | Bit 3 | Bit 2 | Bit 1 | Bit 0 |
|          | 0        | 0     | 0     | 0     | 0     |
| SPEC01   | 0.0      | 0     | 0     | 0     | 1     |
| GFECUT   | 0.00     | 0     | 0     | 1     | 0     |
|          | 0.000    | 0     | 0     | 1     | 1     |
|          | 0.0000   | 0     | 1     | 0     | 0     |
| SPEC02   | Not Used |       |       |       |       |
| SPEC03   | Not Used |       |       |       |       |

### The following table shows the values for IQ6200 spec numbers 04 through 22.

| Spec No. | Default | Bit 3                                                                                                    | Bit 2                             | Bit 1                                   | Bit 0                                                   |  |
|----------|---------|----------------------------------------------------------------------------------------------------|-----------------------------------|-----------------------------------------|---------------------------------------------------------|--|
| SPEC04   | 0000    | Not Used                                                                                                    | Not Used                          | Display r<br>00=1/6000 or 1/7500, 01=1  | esolution<br>/3000                                      |  |
| SPEC05   | 0000    | Recomputation lamp<br>0=Add pcs, 1=Auto                                                                                           | ZERO lamp<br>0=Gross, 1=Net       | Scale start<br>0=Auto, 1=Manual         | Start range<br>0=Any, 1=+2%                             |  |
| SPEC06   | 0000    | Tare reduction<br>0=Yes, 1=No                                                                                                    | Accumulate tare<br>0=Yes, 1=No    | REZERO in tare<br>0=Yes, 1=No           | Zero tracking in tare<br>0=Yes, 1=No                    |  |
| SPEC07   | 0000    | Not Used                                                                                                    | Digital tare<br>0=Yes, 1=No       | Not                                     | Used                                                    |  |
| SPEC08   | 1000    | Negative counting<br>0=No, 1=Yes                                                                                                  | Sample resolution<br>0=10x, 1=20x | Auto recompute<br>0=No, 1=Yes           | Tare range<br>0=Full scale, 1=5%                        |  |
| SPEC09   | 0001    | Not                                                                                                    | Used                              | Unit wt memory update<br>0=No, 1=Yes    | Accuracy display<br>0=No, 1=Yes                         |  |
| SPEC10   | 1000    | Weigh<br>00=Calibrated units only, 0                                                                                              | nt units<br>1=kg, 10=lb           | Blank negative weight<br>0=Gross, 1=Net | Displayed negative weight<br>0=Yes, 1=No                |  |
| SPEC11   | 0000    |                                                                                                    | Not Used                          |                                         |                                                         |  |
| SPEC12   | 0000    | Not Used                                                                                                    |                                   |                                         |                                                         |  |
| SPEC13   | 0000    |                                                                                                    | Not Used                          |                                         | Display cancel<br>0=Auto, 1=Manual                      |  |
| SPEC14   | 0000    |                                                                                                    | Not Used                          |                                         | Display inventory using<br>NET/GROSS key<br>0=No, 1=Yes |  |
| SPEC15   | 1000    | General setpoint<br>0=No, 1=Yes                                                                                                   |                                   | Not Used                                |                                                         |  |
| SPEC16   | 0000    | Item setpoint         Setpoint type           0=No, 1=Yes         000=Quantity, 001=Weight, 010=Over-Under Weight, 100=Over-Under |                                   |                                         | 00=Over-Under Quantity                                  |  |
| SPEC17   | 0000    | Not Used                                                                                                    |                                   |                                         |                                                         |  |
| SPEC18   | 0000    | Not Used                                                                                                    |                                   |                                         |                                                         |  |
| SPEC19   | 0000    | Not Used                                                                                                    |                                   |                                         |                                                         |  |
| SPEC20   | 0000    | Not Used                                                                                                    |                                   |                                         |                                                         |  |
| SPEC21   |         | Checksum (cannot be changed)                                                                                                    |                                   |                                         |                                                         |  |
| SPEC22   |         | BCC sum (cannot be changed)                                                                                                    |                                   |                                         |                                                         |  |

### 6.4 IQ6500 Configuration

The following table shows the grads and decimal values for IQ6500 spec numbers 00 through 03. Values for SPEC numbers 04 through 22 are shown on the following page.

| Spec No.   | Grads   | Bit 3 | Bit 2 | Bit 1 | Bit 0 |
|------------|---------|-------|-------|-------|-------|
| SPEC00     | 1       | 0     | 0     | 0     | 1     |
| (Scale #1) | 2       | 0     | 0     | 0     | 0     |
| SPEC02     | 5       | 0     | 0     | 1     | 0     |
| (Scale #2) | 10      | 0     | 0     | 1     | 1     |
|            | Decimal | Bit 3 | Bit 2 | Bit 1 | Bit 0 |
| SPEC01     | 0       | 0     | 0     | 0     | 0     |
| (Scale #1) | 0.0     | 0     | 0     | 0     | 1     |
| SPEC03     | 0.00    | 0     | 0     | 1     | 0     |
| (Scale #2) | 0.000   | 0     | 0     | 1     | 1     |
|            | 0.0000  | 0     | 1     | 0     | 0     |

### The following table shows the values for IQ6500 spec numbers 04 through 22.

| Spec No.            | Default | Bit 3                                                                                        | Bit 2                                                                               | Bit 1                                                             | Bit 0                                                                                                    |
|---------------------|---------|----------------------------------------------------------------------------------------------|-------------------------------------------------------------------------------------|-------------------------------------------------------------------|----------------------------------------------------------------------------------------------------|
| SPEC04              | 0000    | Number of Channels<br>0=1 channel, 1=2 channel                                               | Not Used                                                                            | Display r<br>00=1/10000 or 1/12500<br>01=1/5000<br>10=1/2500      | esolution                                                                                                    |
| SPEC05              | 0000    | Recomputation lamp<br>0=Add pcs, 1=Auto                                                      | ZERO lamp<br>0=Gross, 1=Net                                                         | Scale start<br>0=Auto, 1=Manual                                   | Start range<br>0=Any, 1=+2%                                                                                  |
| SPEC06              | 0000    | Tare reduction<br>0=Yes ,1=No                                                                | Accumulate tare<br>0=Yes, 1=No                                                      | REZERO in tare<br>0=Yes, 1=No                                     | Zero tracking in tare<br>0=Yes, 1=No                                                                         |
| SPEC07              | 0000    | Not Used                                                                                     | Digital tare<br>0=Yes, 1=No                                                         | Not                                                               | Used                                                                                                    |
| SPEC08              | 1000    | Negative counting<br>0=No, 1=Yes                                                             | Sample resolution<br>0=10x, 1=20x                                                   | Auto recompute<br>0=Yes, 1=No                                     | Tare range<br>0=Full scale, 1=5%                                                                             |
| SPEC09              | 0001    | Not                                                                                          | Used                                                                                | Unit wt memory update<br>0=No, 1=Yes                              | Accuracy display<br>0=No, 1=Yes                                                                              |
| SPEC10              | 1000    | Weigh<br>00=Calibrated units only, 0                                                         | nt units<br>1=kg, 10=lb                                                             | Blank negative weight<br>0=Gross, 1=Net                           | Displayed negative weight<br>0=Yes, 1=No                                                                     |
| SPEC11              | 0000    |                                                                                              | Not                                                                                 | Used                                                              |                                                                                                    |
| SPEC12              | 0000    | Print on (+) or (–)<br>0=No, 1=Yes                                                           | Not Used                                                                            | Printer type<br>0=TM300, 1=SP2000,<br>TM290II, TM-295             | Not Used                                                                                                    |
| SPEC13              | 0000    |                                                                                              | Not Used                                                                            |                                                                   | Display cancel<br>0=Auto, 1=Manual                                                                           |
| SPEC14              | 0000    |                                                                                              | Not Used                                                                            |                                                                   | Display inventory using<br>NET/GROSS key<br>0=No, 1=Yes                                                      |
| SPEC15              | 1000    | General setpoint<br>0=No, 1=Yes                                                              | Setpoint TTL<br>0=No, 1=Yes                                                         | RS232 input<br>0=No, 1=Yes                                        | Part number type<br>0=Numeric,<br>1=Alphanumeric                                                             |
| SPEC16              | 0000    | Item setpoint<br>0=No, 1=Yes 000=Quantity, 001=Weight, (                                     |                                                                                     | Setpoint type<br>, 010=Over-Under Weight, 100=Over-Under Quantity |                                                                                                    |
| SPEC17<br>Rev 6.357 | 0000    | Computer output<br>00=No output<br>01=Continuous output<br>10=Output on print only           |                                                                                     | Input with header<br>0=No, 1=Yes                                  | Pen reader connection<br>0=No, 1=Yes                                                                         |
| SPEC17<br>Rev 6.359 | 0000    | Compute<br>00=TM-290II or TM-295 wite<br>01=Continuous Condec for<br>10=SP2000 with no paper | er output<br>th paper release character<br>mat<br>release character                 | Input with header<br>0=No, 1=Yes                                  | Pen reader connection<br>0=No, 1=Yes                                                                         |
| SPEC18              | 0000    | Allegro printer<br>0=No, 1=Yes                                                               | Allegro printer Not Used<br>0=No, 1=Yes                                             |                                                                   | Any printer activated<br>0=No, 1=Yes                                                                         |
| SPEC19              | 0000    | Not Used                                                                                     | Not Used<br>0=normal offset<br>(-18.5 to 20.5 mV)<br>1=high range<br>(-22 to 25 mV) |                                                                   | 00=normal integration rate<br>01=high integration rate<br>10=med integration rate<br>11=low integration rate |
| SPEC20              | 0000    | Not Used                                                                                     | 0=normal offset<br>(-18.5 to 20.5 mV)<br>1=high range<br>(-22 to 25 mV)             | Scale 2 A/D board settings                                        | 00=normal integration rate<br>01=high integration rate<br>10=med integration rate<br>11=low integration rate |
| SPEC21              |         | Checksum (cannot be changed)                                                                 |                                                                                     |                                                                   |                                                                                                    |
| SPEC22              |         | BCC sum (cannot be changed)                                                                  |                                                                                     |                                                                   |                                                                                                    |

### 6.5 IQ6500 Second Channel Setup

For second channel operation, configure the unit using the spec codes. SPECs 02, 03, and 04 are used for second channel setup. Use the IQ6500 display resolution chart (Section 6.2.2) in conjunction with the IQ6500 spec tables in Section 6.4 to determine settings for SPEC02 (Grads) and SPEC03 (Decimal).

For example, you would perform the following steps if you were attempting to connect a 2000 lb. capacity external scale to your IQ6500.

- 1. Determine the current display resolution using the IQ6500 spec table in Section 6.3 and viewing SPEC04, bits 1 and 0. For our example, we'll say SPEC04 is set at xx00, or 1/10,000.
- 2. Find the 2000 lb. capacity scale in the chart above and move across to the next column (1/10,000). The display resolution is 0.2. This value is used to set both SPEC02 and SPEC03.
- 3. Find SPEC02 in the IQ6500 spec table (Section 6.3). For a display resolution of 0.2, use 2 as the grads value. Move across the column and see that SPEC02 should be set to 0000.
- 4. Find SPEC03 in the IQ6500 spec table. For a display resolution of 0.2, use 0.0 (one decimal position) as the decimal value. The spec table shows that SPEC03 should be set to 0001.

To enable the second channel option, SPEC04 bit 3 must be set to 1.

Note: To calibrate, SCALE must be set to scale 2. See Section 7.0 for calibration procedures.

#### Second Channel 14-pin Configuration

Configuration for connector pin, Part #32375.

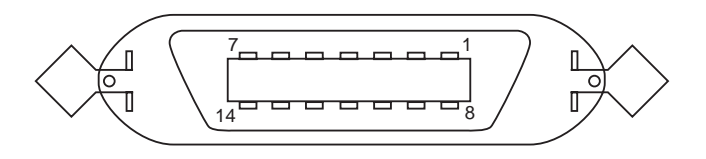

| Pin Number | Function                       |
|------------|--------------------------------|
| 1          | + Sense                        |
| 2          | – Sense                        |
| 3          | + Excitation                   |
| 4          | <ul> <li>Excitation</li> </ul> |
| 5          | Shield                         |
| 6          | + Signal                       |
| 7          | – Signal                       |
| others     | not used                       |

# 7.0 Calibration

The calibration procedure maintains the scale accuracy within specifications and can serve as a performance test procedure. Your IQ6200/6500 scale should be on for 30 minutes before attempting to calibrate. Use the following procedure to calibrate:

1. To enter calibration mode, press and hold **REZERO** while entering **8715** on the keypad. The Quantity window displays the raw count.

If the unit will not allow you to enter calibration mode, the calibration lock-out switch may be ON. To find out, hold down **REZERO** and enter **2 8 4**. If the lock-out switch is ON, contact the factory for assistance.

- 2. Use + or to adjust raw count as close to 30,000 as possible.
- 3. With no weight on the scale, press **REZERO**.
- 4. Add known weight to scale. At 100% capacity, quantity window should show values close to those listed below:

IQ6200 105,000, except for capacities of 1.5, 15, 150, 1500, or 150,000 lb. IQ6200s configured for these capacities should show a raw count value close to 90,000.

IQ6500 530,000

Known weights other than pounds and kilograms can be used. See SPEC10 bits 2 and 3 in Section 6. If bits 2 and 3 are 00, scale will not change from type of unit used to calibrate it.

- 5. Using **TARE** to increase or **PIECES** to decrease, adjust span count as close as possible to the value shown above.
- 6. Remove weight from scale. If necessary, readjust zero raw count to 30,000.
- 7. Press REZERO.
- 8. Repeat steps 4—7 until both zero and span readings are as close as possible to the desired values.
- 9. Add known test weight to scale for final span calibration.
- 10. Enter value of weight on scale, including decimal places, using numeric keypad (for example, 50.000).
- 11. Press \* to calibrate span.
- 12. Press **MODE** twice to exit calibration mode.

# 8.0 Display Messages

| Message                          | Description                                                |
|----------------------------------|------------------------------------------------------------|
| —Add XX                          | Sample size is too small                                   |
| All CLEAr                        | Clearing all items in memory                               |
| C XX                             | Number of items in memory                                  |
| СН ХХ                            | Checking part code                                         |
| CLEAr                            | Clearing one item in memory                                |
| dA - XX - XX - XX (IQ6500 only)  | Setting date and time                                      |
| (printer) Comm on (IQ6500 only)  | (printer) Printer on                                       |
| (printer) Comm off (IQ6500 only) | (printer) Printer off                                      |
| Err - (IQ6500 only)              | Error during data transfer                                 |
| InSUFS                           | Setting insufficient sample size                           |
| InVEnt CLEAr                     | Clearing inventory data                                    |
| Lo-Err                           | Zero is out of range on the low side                       |
| L-YEAr (IQ6500 only)             | Setting Leap Year constant                                 |
| P-no CLEAr                       | Clearing part number                                       |
| P-oFF (IQ6200 only)              | Setting "sleep" time for battery option                    |
| ProG.                            | In programming mode                                        |
| SEt 1                            | Setting setpoint 1                                         |
| SEt 2                            | Setting setpoint 2                                         |
| SPEC XX                          | Setting Spec Data                                          |
| t-C XX XX (IQ6500 only)          | Programming alpha/numeric part number                      |
| tArE CLEAr                       | Clearing tare weight in memory                             |
| totAL XXXX                       | Doing "+" "-" accumulating operation                       |
| through - C XX XX (IQ6500 only)  | Programming alpha/numeric part number                      |
| Unlt CLEAr                       | Clearing unit weight in memory                             |
| UP-Err                           | Zero is out of range on the high side                      |
|                                  | Orftware warding awards and carbo and a star and in the AO |

power and turned on)

The following table shows the messages that are displayed during operation of the IQ6200/6500.

# 9.0 Optional Equipment

The following option is available for the IQ6200 series:

• Rechargeable battery pack

The following options are available for the IQ6500 series:

- Remote input channel
- Bi-directional RS-232 communications port (required for all of the accessories listed below)
- Bar code input using a laser or pen scanner
- Setpoint TTL outputs for process control
- Ticket printer
- Tape printer
- Thermal label printers

To obtain more information than is offered in this section or to retrofit your scale, please consult your Rice Lake Weighing Systems distributor.

### 9.1 Bar Code Input

Bar code input is available using either a laser scanner or a wand (or pen) scanner. The laser scanner allows non-contact, instantaneous, accurate input of unit weight, tare weight, and ID code.

Scanners connect to the circular DIN connector marked "bar code" in the rear of the scale. The pen reader is an economical way to use the accuracy and speed of bar code data input when contact scanning is available. Be sure to verify the correct settings on SPEC17, bits 1 and 0.

### 9.2 RS-232 Communications Port

The bi-directional RS-232 port can be used to communicate with a computer for database handling. This is the 25-pin rectangular connector located in the rear of the scale. The following sections describe RS-232 specifications, configurations, and installation.

#### Notes:

Custom software may be available to fit your needs. See your RLWS distributor for information.

### 9.2.1 Connector Type

The following connector pins are found on the RS-232 25-pin D-type and 8-pin DIN connectors:

| 2E nin Conn | aatar                        | 0 nin DC  | 122 Connector   |
|-------------|------------------------------|-----------|-----------------|
|             |                              | 8-pin K2- | 232 Connector   |
| 1 - F. gnd. | Frame ground                 | 1 -       |                 |
| 2 - TXD     | Transmit data                | 2 - Gnd   | Ground          |
| 3 - RXD     | Receive data                 | 3 -       |                 |
| 4 - RTS     | Request to send              | 4 - RXD   | Receive data    |
| 5 - CTS     | Clear to send                | 5 - TXD   | Transmit data   |
| 6 - DSR     | Data set ready               | 6 - CTS   | Clear to send   |
| 7 - S. gnd. | Signal ground                | 7 - RTS   | Request to send |
| 8 - RLSD    | Receive line signal detector | 8 -       |                 |
| 20 - DTR    | Data terminal ready          |           |                 |

#### 9.2.2 Baud Rate Selection

The baud rate range is 300 to 9600 and is adjusted by setting one of six jumpers on the board TPB-1670. Only one jumper may be installed at any time.

| Jumper | Baud Rate (bps) |
|--------|-----------------|
| JP-1   | 1200            |
| JP-2   | 2400            |
| JP-3   | 9600            |
| JP-4   | 4800 (default)  |
| JP-5   | 300             |
| JP-6   | 600             |

#### 9.2.3 Data Format

The following table describes the default RS-232 data format:

| Туре       | Setting |
|------------|---------|
| Data bits  | 7       |
| Parity bit | even    |
| Stop bits  | 1       |

To change the RS-232 data format, press **MODE** to enter program mode, then press and hold **REZERO** and enter **2 3 2**. Use the + and - buttons to toggle between selections for the data, parity, and stop bits parameters. Press \* to store the selected value and advance to the next parameter.

#### 9.2.4 Data Output Format

Each output data frame consists of a number of data fields. Each data field consists of an identifier character (header), the information data, and a termination character return ( $\langle CR \rangle$ ). The header of each field describes the subsequent data up to the carriage return character. The line feed ( $\langle LF \rangle$ ) is used as the end of record indicator. Data output can be set for continuous data stream or for output by pressing the \* key (default setting).

| Header    | Information Data                     | Termination Char. |
|-----------|--------------------------------------|-------------------|
| <3>       | <idcode></idcode>                    | <cr></cr>         |
| <m></m>   | <part number=""></part>              | <cr></cr>         |
| <k></k>   | <inventory></inventory>              | <cr></cr>         |
| <g></g>   | <setpoint></setpoint>                | <cr></cr>         |
| <h></h>   | <setpoint%></setpoint%>              | <cr></cr>         |
| <a></a>   | <pre><gross weight=""></gross></pre> | <cr></cr>         |
| <0>       | <net weight=""></net>                | <cr></cr>         |
| <1>       | <weight 1000=""></weight>            | <cr></cr>         |
| <4>       | <tare weight=""></tare>              | <cr></cr>         |
| <2>       | <quantity></quantity>                | <cr></cr>         |
| <c></c>   | <date></date>                        | <cr></cr>         |
| <b></b>   | <weight status=""></weight>          | <cr></cr>         |
| <lf></lf> |                                      |                   |

Valid data fields for standard operation mode:

Valid data fields for data storage mode:

| Header    | Information Data          | Termination Char. |
|-----------|---------------------------|-------------------|
| <3>       | <idcode></idcode>         | <cr></cr>         |
| <m></m>   | <part number=""></part>   | <cr></cr>         |
| <1>       | <weight 1000=""></weight> | <cr></cr>         |
| <k></k>   | <inventory></inventory>   | <cr></cr>         |
| <4>       | <tare weight=""></tare>   | <cr></cr>         |
| <g></g>   | <setpoint></setpoint>     | <cr></cr>         |
| <h></h>   | <setpoint%></setpoint%>   | <cr></cr>         |
| <lf></lf> |                           |                   |

### 9.2.5 Data Input Format

Input can be selected with or without headers. The default setting is with headers. Valid input data fields are ID Code, Unit Weight, and Tare Weight. Headers are used to identify the type of data input to the scale. If headers are not used, the data input is assumed to be ID Code. Valid input data is the same as the output data in Section 9.2.4.

### 9.2.6 RS-232 Installation Instructions

Use the following procedure to install an RS-232 connection on your IQ6500.

- 1. Remove platter and four screws at center of platter support. Remove platter support.
- 2. Remove case cover by removing six screws on top and two screws under front edge of scale.
- 3. Unplug connectors (A and B).
- 4. Remove two screws (1) from each A/D board. Lift each board out and gently place them on top of load cell.
- 5. Noting placement of ground wires, remove three screws (2) from A/D mounting bracket. Remove mounting bracket.
- 6. Noting placement of ground wire, remove three screws (3) from back panel.
- 7. Carefully push out RS-232 port covers from rear panel.
- The middle and right side brackets (4) have metal spacers under them. Remove these spacers and mount RS-232 board (5) as shown under the brackets.
- 9. Route RS-232 cable as shown to main board CPU in connector CN2. Use wire ties to secure cables safely away from case edges and load cell compartment. This connector is keyed and will only fit one way.
- 10. Reassemble scale being careful not to pinch any wires between case cover and base.
- 11. Set specification codes to activate appropriate output ports.

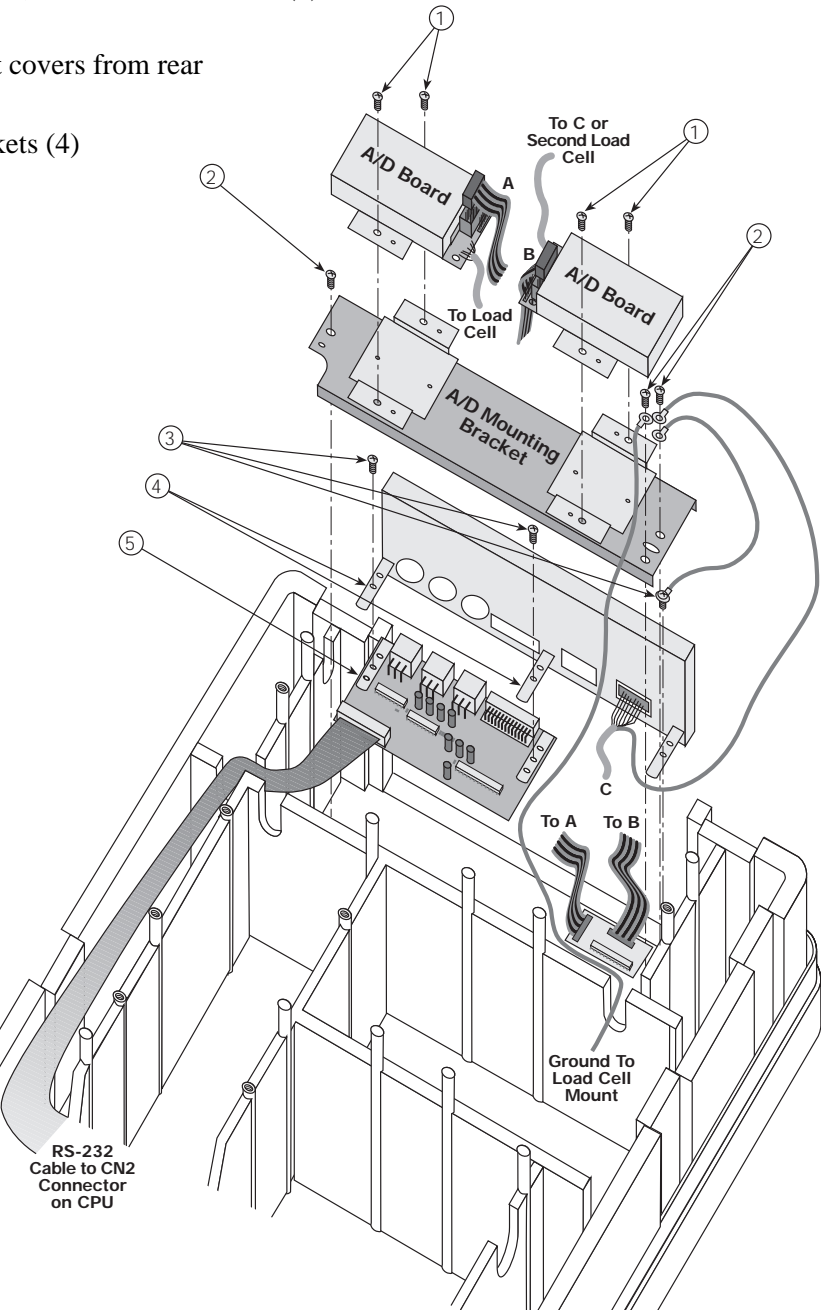

### 9.3 IQ6500 Printer Configuration

With the RS-232 option installed you can use a ticket, tape, or bar code label printer to record scale activity. The IQ6500 allows you to print from the weighing mode or program mode. You would print from the weighing mode when performing an actual counting operation, while printing from the programming mode is used to check for item memory. Both modes produce a print ticket or tape. The \* key is used to activate the print function.

### 9.3.1 Pin Connections

The table at right lists the pin connections used for most printers attached to the IQ6500. Use the standard D-SUB connections listed for TM-300, TM-290II, TM-295, SP2000, and SP2200 printers.

The table also lists pin connections for Allegro printers attached using the 8-pin DIN connector and running software version 6.359 and for Eltron printers attached using the 25-to-9 pin Eltron interface cable.

See Section 12.3 for more information about the Eltron printer interface option.

| Printer Connection | Printer Pins |   | IQ6500 Pins |        |
|--------------------|--------------|---|-------------|--------|
| Standard D-SUB     | RXD 3        |   | 2           | TXD    |
|                    | GND          | 7 | 7           | GND    |
| DIN-8 for Allegro  | RXD          | 3 | 5           | TXD    |
| Version 6.359      | GND          | 7 | 2           | GND    |
|                    |              |   | 6-7         | Jumper |
| 25-to-9 pin D-SUB, | TXD          | 2 | 3           | RXD    |
| Eltron interface   | RXD          | 3 | 2           | TXD    |
|                    | CTS          | 5 | 8           | CTS    |
|                    | DSR          | 6 | 6           | DSR    |
|                    | GND          | 7 | 5           | GND    |

### 9.3.2 Spec Code Settings

The following table shows the recommended spec code settings for printers commonly attached to the IQ6500 counting scale. Certain printers require different SPEC code settings, depending on the version of IQ6500 software used.

|          | Software | IQ65   | 00 SPEC Se | ttings |                                            |
|----------|----------|--------|------------|--------|--------------------------------------------|
| Printer  | Version  | SPEC12 | SPEC17     | SPEC18 | Printer DIP Switches                       |
| TM-300   | All      | 1000   | 0000       | 0001   | 1, 2, 3 8, 9, 10 OFF (down); all others ON |
| TM-29011 | All      | 1010   | 0000       | 0001   |                                            |
| TM-295   | All      | 1010   | 0000       | 0001   |                                            |
| SP2000   | 6.357    | 1010   | 0000       | 0001   | SW2-2 ON; all other switches OFF           |
|          | 6.359    | 1010   | 1000       | 0001   |                                            |
| SP2200   | All      | 1010   | 1000       | 0001   | SW1-1 ON; SW1-2, SW1-3 OFF                 |
| Allegro  | 6.357    | 1000   | 0000       | 1011   | 3 and 4 ON; all others OFF                 |
|          | 6.359    | 1000   | 0000       | 1011   | All switches OFF                           |
| Eltron   | All      | 1000   | 0000       | 1001   | —                                          |

See Section 6.0, Setting Configuration, for more information about configuring spec codes.

The IQ6500 is shipped with the baud rate set at 4800 baud; if the IQ6500 baud rate is changed, the printer DIP switch settings must be adjusted so that the baud rates specified for the scale and printer match. See Section 9.2.2 for information about changing the IQ6500 baud rate.

### 9.3.3 Sample Tickets

The following examples show weighing mode and program mode tickets from a TM-300 tape printer. The TM-290II, TM-295, SP-2000 and SP2200 printers all provide the ticket format as the TM-300.

| JAN. 16, 1995 | / 9:00 AM    |  |  |  |  |  |
|---------------|--------------|--|--|--|--|--|
| ID. CODE:     | 111          |  |  |  |  |  |
| P/N:          | 0264FFD78901 |  |  |  |  |  |
| GROSS WEIGHT: | 0.1016       |  |  |  |  |  |
| TARE WEIGHT:  | 0.0000       |  |  |  |  |  |
| NET WEIGHT:   | 0.1016       |  |  |  |  |  |
| UNIT WT/1000: | 0.1000       |  |  |  |  |  |
| QUANTITY:     | 1016 PCS.    |  |  |  |  |  |
| SEQ. NO.:     | 475          |  |  |  |  |  |
|               |              |  |  |  |  |  |
|               |              |  |  |  |  |  |

| JAN. 16, 1995 | / 9:00 AM    |
|---------------|--------------|
| ID. CODE:     | 111          |
| P/N:          | 0264FFD78901 |
| GROSS WEIGHT: | 0.1016       |
| TARE WEIGHT:  | 0.0000       |
| NET WEIGHT:   | 0.1016       |
| UNIT WT/1000: | 0.1000       |
| QUANTITY:     | 1016 PCS.    |
| SEQ. NO.:     | 475          |
|               |              |

Sample weighing mode weight ticket

Sample program mode weight ticket

The example below shows an Allegro printer label. Standard label size is  $3 \times 4 \frac{1}{2}$  in.

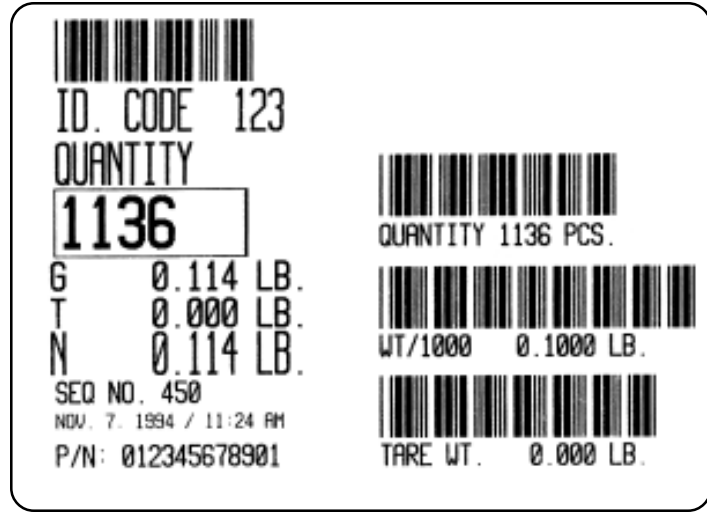

Sample Allegro printer ticket (not to scale)

### 9.3.4 Setting the Ticket Sequence Number

You can set the sequence number printed on each ticket for purposes of tracking the number and order of tickets printed. To reset the sequence number:

- 1. From weighing mode, press MODE.
- 2. Press and hold **REZERO** while entering **2 9 0** from keypad. *S-no* appears.
- 3. Press **CLEAR**. The Unit Weight display should read 0.
- 4. Leave at 0 or use keypad to enter a number from one to six digits in length.
- 5. Press **MODE** twice to return to weighing mode.

The ticket sequence number can be reset at any time.

### 9.4 Setpoint Outputs

Two setpoint outputs are available as open-collector transistor transistor logic (TTL) level outputs for driving relays on the RS-232 option. The outputs are available on the circular connector on the rear of the scale marked "setpoint" and are configured by setting SPEC15 bit 2 and SPEC16 bits 0–3. See Section 6.0 for more information about configuring SPEC codes.

| Pin Number | Signal   |  |
|------------|----------|--|
| 2          | GND      |  |
| 3          | SP1      |  |
| 4          | SP2      |  |
| Others     | Not used |  |

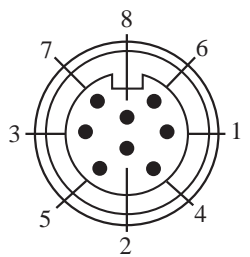

The following figure shows the minimum and maximum levels of the two setpoint outputs, SP1 and SP2.

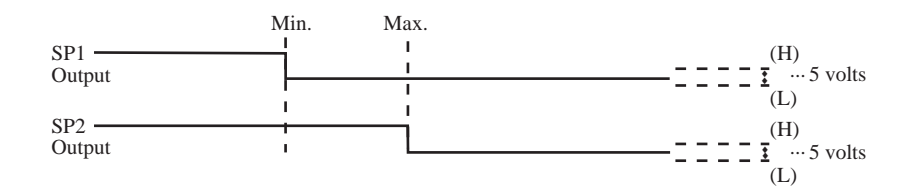

The following figures provide examples of using the setpoint outputs. **Example 1** 

• Example 1 uses a standard quantity setpoint of 1000 pieces (SP2) with a percentage prealarm of 90 percent or 900 pieces (SP1). SPEC16 must be set at 0000.

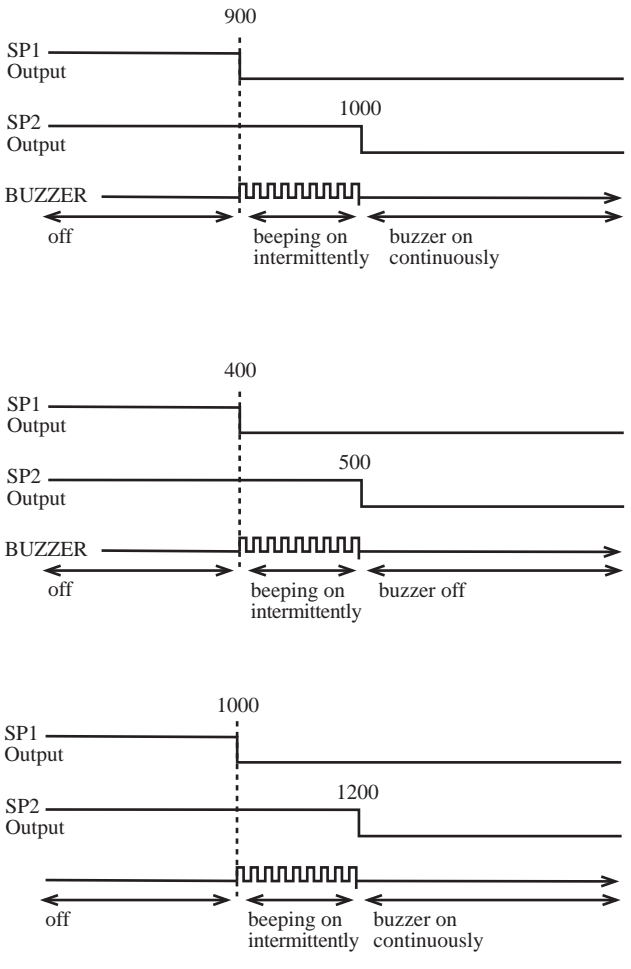

### Example 2 • Exa

• Example 2 uses an over/under quantity arrangement where SP1 is 500 pieces and SP2 is 400 pieces. SPEC16 must be set at 0100.

### Example 3

• Example 3 uses an alarm set for 120 percent (SP2) of 1000 pieces (SP1). SPEC16 must be set at 0000.

### 9.5 IQ6200 Battery Pack Installation

- 1. Gently lift and remove platform.
- 2. Remove four screws at center of platform support. Remove platform support.
- 3. Remove six screws from top covers (two in keypad section and four in main).
- 4. Remove two screws from front underside of scale (one in each corner) and remove main cover.
- 5. Remove two screws at top of each battery support (1). Note placement of ground wires (2) for reinstallation.
- 6. Place battery pack in compartment, as shown, with wires at top of battery towards rear of scale.
- 7. Replace supports (1) and ground wires (2). Do not allow wires to be pinched under supports.
- 8. Route wires as shown and plug connector (3) into board TPB-1677.

### A Caution

Plugging battery in with connector reversed can cause permanent damage to battery pack and scale.

- 9. Verify that scale (AC adaptor) is unplugged. Turn scale on to check battery operation.
  - If scale operates properly, reassemble scale and use accordingly.
  - If scale does not operate, recheck wiring and try again. If scale still does not operate, plug in scale. If scale works with the power cord plugged in, turn scale off, reassemble scale, and allow battery to charge (8 to 12 hours is recommended).
  - If scale does not operate with power cord, disconnect cord and battery and call authorized factory service representative.

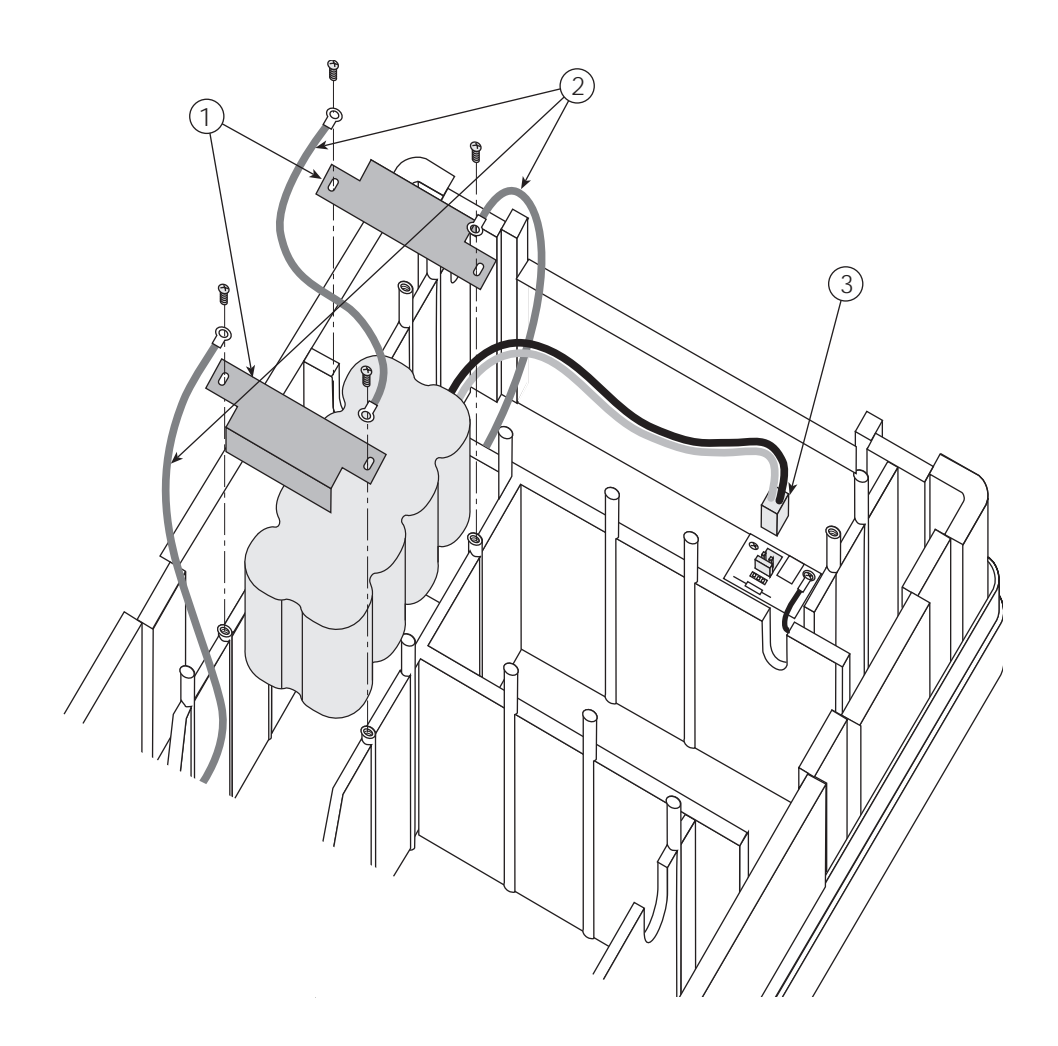

# 10.0 Maintenance

This section contains information about IQ6200/6500 maintenance. Preventive maintenance consists of periodically cleaning the external surfaces of the scale and should be performed as often as operating conditions warrant. Service or repair should be attempted by qualified personnel only, and only when it has been positively determined that the counting scale requires such service. All service should be done in a clean, dry, dust-proof area. See Section 13, IQ6200/6500 Limited Warranty, for more information on service and repair.

## Warning

Do not attempt any service while the scale is connected to the power cord.

### 10.1 External Maintenance

The exterior surfaces of the counting scale can be cleaned using soap and water. However, extreme caution should be used so that no water penetrates the electrical or mechanical sections. A damp cloth or sponge is suggested.

### A Caution

Never use acetone, MEK, or similar solvents on the plastic housing as they will etch these surfaces. For grease or other difficult spots, a chlorothane or naptha based cleaner may be used. Never use solvents on the front or rear panels.

Accumulations of dust or dirt particles between the pins of the connectors may be removed by using dry forced air or a small dry brush.

### 10.2 Internal Maintenance

Internal maintenance is not normally required. If needed, maintenance should only be attempted by a qualified, authorized service technician. However, you should perform both an electrical test and an accuracy test every six to twelve months. For an electrical test, follow the procedures in Section 3.3.

The scale weighing accuracy can be determined by applying known weights to the platform. Because of the scale's very high accuracy, only weights that are certifiably more accurate than the scale's specifications (NBS class "F" or higher) should be used in testing for accuracy. Rice Lake Weighing Systems is a certified manufacturer and testing laboratory for test weights.

### 10.3 Load Cell Replacement Procedure

- 1. Disconnect power to scale.
- 2. Remove platter.
- 3. Remove four spider assembly screws, then remove spider assembly. For dual platter scales, repeat for second spider assembly.
- 4. Remove two bottom and two top screws holding front panel.
- 5. Slide front panel forward to disengage tabs on cover.
- 6. Remove plastic cover (4 screws) under spider assembly.
- 7. Remove ground cables (one screw per assembly).
- 8. Remove hold-down screws from load cell assembly. For dual platter scales, remove 5 screws for the large load cell and 4 screws for the smaller load cell. One hold-screw for the smaller cell is also a ground wire screw and should already be removed.
- 9. Lift out mounting assembly. For dual platter scales, remove spacers under rear of the large load cell mounting assembly.
- 10. Unsolder load cell wires (color-coded guide on board). Overload screws should not need adjustment even if recalibrating to a different capacity.
- 11. Reverse procedure for reassembly.

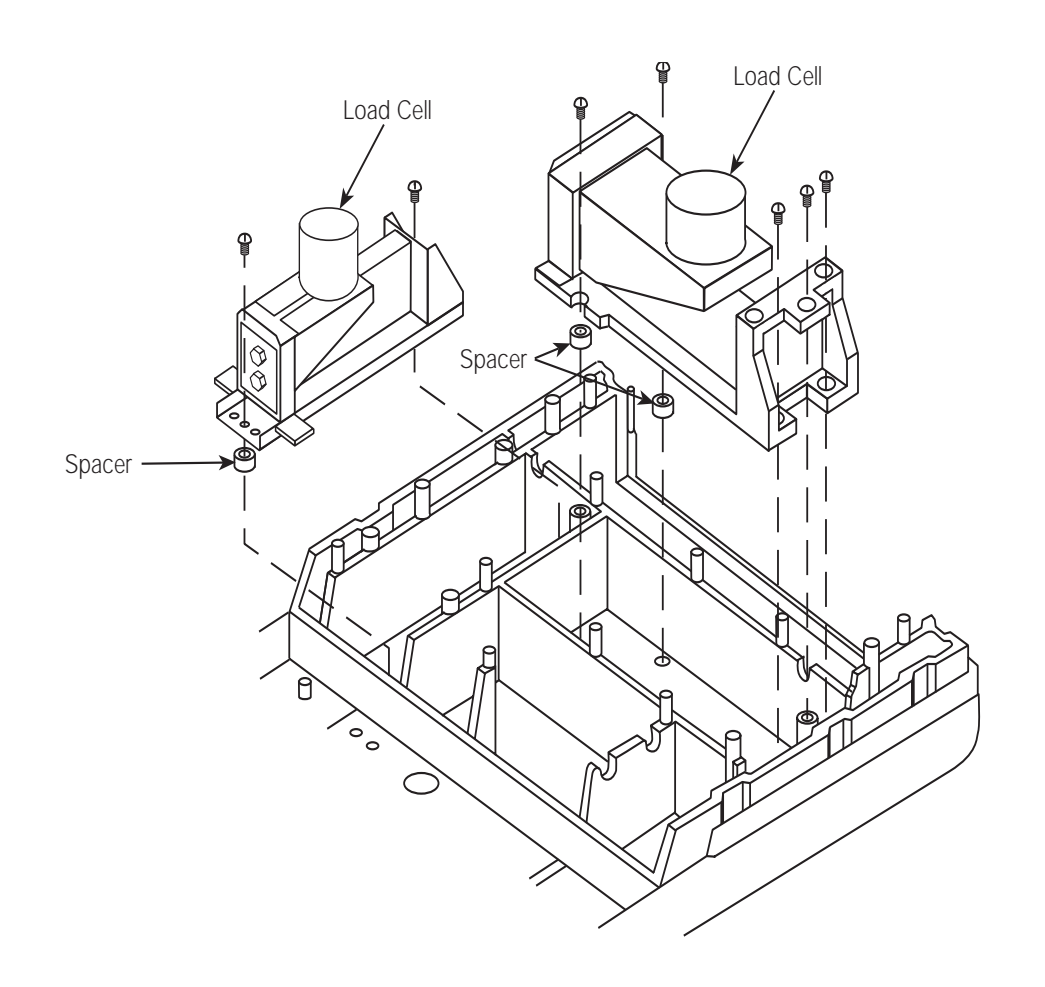

# 11.0 Specifications

The following sections list specifications for the IQ6200 and IQ6500 counting scales. See Section 6.2 for display resolution information. Technical specifications for the IQ6500 dual scale are the same as the single platform IQ6500 with the exception of the platform size.

| 11.1 | 1Q6200                             |                                                                                                    |  |  |  |  |  |  |
|------|------------------------------------|----------------------------------------------------------------------------------------------------|--|--|--|--|--|--|
|      | Displays                           |                                                                                                    |  |  |  |  |  |  |
|      | Weight                             | 5 digits                                                                                                 |  |  |  |  |  |  |
|      | Unit Weight                        | 5 digits<br>6 digits                                                                                     |  |  |  |  |  |  |
|      | Quantity                           |                                                                                                    |  |  |  |  |  |  |
|      | Display Resolution                 | 1/7500 for 1.5, 15, 150 lb; 1/6000 for all others<br>1/75000 for 1.5, 15, 150 lb; 1/60000 for all others |  |  |  |  |  |  |
|      | Internal Resolution                |                                                                                                    |  |  |  |  |  |  |
|      | Power Supply                       | AC adaptor 12VDC 1.2A                                                                                    |  |  |  |  |  |  |
|      | <b>Operation Temperature Range</b> | -10° to 40°C/14° to 104°F                                                                                |  |  |  |  |  |  |
|      | Max Memory                         | 100 Items                                                                                                |  |  |  |  |  |  |
|      | Each item with:                    |                                                                                                    |  |  |  |  |  |  |
|      | Code No:                           | Max 12 digits                                                                                            |  |  |  |  |  |  |
|      | Part No:                           | Max 12 digits                                                                                            |  |  |  |  |  |  |
|      | Tare Weight:                       | Max 5 digits                                                                                             |  |  |  |  |  |  |
|      | Unit Weight: (per 1000 pcs)        | Max 5 digits                                                                                             |  |  |  |  |  |  |
|      | Inventory:                         | Max 6 digits                                                                                             |  |  |  |  |  |  |
|      | Set Point (weight or count)        | Max 5 digits                                                                                             |  |  |  |  |  |  |
|      | Set Point % Alarm:                 | 0 - 999.99%                                                                                              |  |  |  |  |  |  |
|      | External Dimensions                | 70mm x 420mm x 120mm (14 1/2" x 16 1/2" x 4 3/4")                                                        |  |  |  |  |  |  |
|      | IQ6200 Platform Size               |                                                                                                    |  |  |  |  |  |  |
|      | 1.5 lb/600 g                       | 6" x 8"                                                                                                  |  |  |  |  |  |  |
|      | 3.0 lb/1.5 kg                      | 7" x 10"                                                                                                 |  |  |  |  |  |  |
|      | 6 lb/3 kg - 150 lb/60 kg           | 12" x 14"                                                                                                |  |  |  |  |  |  |
| 11 2 | 106500                             |                                                                                                    |  |  |  |  |  |  |
|      | Displays                           |                                                                                                    |  |  |  |  |  |  |
|      | Displays                           | E digito                                                                                                 |  |  |  |  |  |  |

| Weight                             | 5 digits                                          |
|------------------------------------|---------------------------------------------------|
| Unit Weight                        | 5 digits                                          |
| Quantity                           | 6 digits                                          |
| Display Resolution                 | 1/10000, 1/5000, 1/2500                           |
| Display Update Rate                | 8 updates/sec                                     |
| Internal Resolution                | 1/500,000                                         |
| Power Supply                       | 117VAC, 50/60HZ                                   |
| <b>Operation Temperature Range</b> | -10° to 40°C/14° to 104°F                         |
| Max Memory                         | 100 Items                                         |
| Each item with:                    |                                                   |
| Code No:                           | Max 12 digits                                     |
| Part No:                           | Max 12 digits                                     |
| Tare Weight:                       | Max 5 digits                                      |
| Unit Weight: (per 1000 pcs)        | Max 5 digits                                      |
| Inventory:                         | Max 6 digits                                      |
| Set Point (weight or count)        | Max 5 digits                                      |
| Set Point % Alarm:                 | 0 - 999.99%                                       |
| External Dimensions                | 70mm x 420mm x 120mm (14 1/2" x 16 1/2" x 4 3/4") |
| IQ6500 Platform Size               |                                                   |
| 1 lb/500 g                         | 6" x 8"                                           |
| 2.5 lbs/1 kg                       | 7" x 10"                                          |
| 5-100 lbs/2.5-50 kg                | 12" x 14"                                         |
| IQ6500 Dual Scale Platform Size    |                                                   |
| Sample                             | 4" x 6"                                           |
| Bulk                               | 9" x 12"                                          |
|                                    |                                                   |

### 12.1 Code Number Form

You may want to make photocopies of the following form and use them to record information for each code number prior to entering the information in the memory of your IQ6200/6500.

|                               | 1 | 2 | 3 | 4 | 5 | 6 | 7 | 8 | 9 | 10 | 11 | 12 |
|-------------------------------|---|---|---|---|---|---|---|---|---|----|----|----|
| Code or ID Number             |   |   |   |   |   |   |   |   |   |    |    |    |
| Tare Weight (include decimal) |   |   |   |   |   |   |   |   | - |    | -  | -  |
| Unit Weight (include decimal) |   |   |   |   |   |   |   |   |   |    |    |    |
| Part Number                   |   |   |   |   |   |   |   |   |   |    |    |    |
| Inventory                     |   |   |   |   |   |   |   |   |   |    |    |    |
| Setpoint Quantity             |   |   |   |   |   |   |   | - | - | -  | -  |    |

### 12.2 Character Code List

The following table contains two-digit numerics used to enter alphanumeric part numbers.

| Numeric | Character | Numeric | Character | Numeric | Character     |  |
|---------|-----------|---------|-----------|---------|---------------|--|
| 00      | space     | 27      | ,         | 54      | Ø             |  |
| 01      | A         | 28      |           | 55      | A             |  |
| 02      | В         | 29      | -         | 56      | E             |  |
| 03      | С         | 30      | 0         | 57      | Å             |  |
| 04      | D         | 31      | 1         | 58      | Γ             |  |
| 05      | E         | 32      | 2         | 59      | Δ             |  |
| 06      | F         | 33      | 3         | 60      | θ             |  |
| 07      | G         | 34      | 4         | 61      | Λ             |  |
| 08      | Н         | 35      | 5         | 62      | Ξ             |  |
| 09      |           | 36      | 6         | 63      | Π             |  |
| 10      | J         | 37      | 7         | 64      | Σ             |  |
| 11      | К         | 38      | 8         | 65      | Φ             |  |
| 12      | L         | 39      | 9         | 66      | ψ             |  |
| 13      | М         | 40      | @         | 67      | Ω             |  |
| 14      | Ν         | 41      | !         | 68      | "             |  |
| 15      | 0         | 42      | "         | 69      | +             |  |
| 16      | Р         | 43      | #         | 70-71   | not used      |  |
| 17      | Q         | 44      | \$        | 72      | :             |  |
| 18      | R         | 45      | %         | 73      | *             |  |
| 19      | S         | 46      | &         | 74-95   | not used      |  |
| 20      | Т         | 47      | /         | 96      | ?             |  |
| 21      | U         | 48      | (         | 97      | $\rightarrow$ |  |
| 22      | V         | 49      | )         | 98      | $\leftarrow$  |  |
| 23      | W         | 50      | ,         | 99      | CR            |  |
| 24      | Х         | 51      | Æ         |         |               |  |
| 25      | Y         | 52      | Ä         |         |               |  |
| 26      | Z         | 53      | Ø         |         |               |  |

### 12.3 Eltron Printer Interface

The Eltron printer interface option, PN 41278, allows the IQ6500 counting scale to connect to all Eltron printers except models LP 2022 and LP 2042. The factory-installed option consists of a custom EPROM for the IQ6500 and a 25-to-9 pin D-SUB interface cable, PN 41279. The baud rate for the IQ6500 is set to 9600 bps by changing the jumper as shown in the figure below.

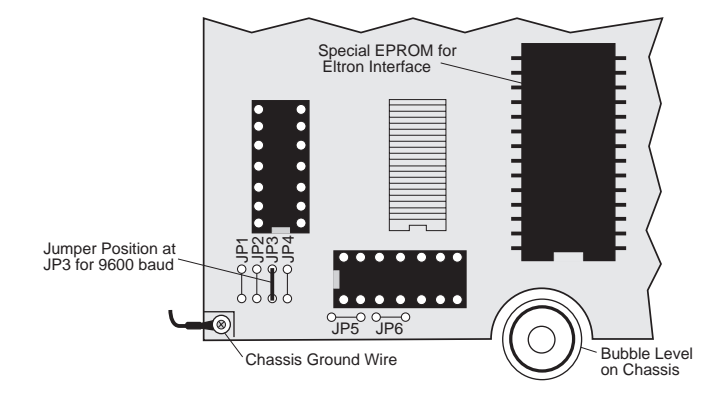

See Section 9.3 for information about interface cable pin connections and spec code settings for the Eltron printer interface.

# IQ6200/6500 Limited Warranty

Rice Lake Weighing Systems (RLWS) warrants that all RLWS equipment and systems properly installed by a Distributor or Original Equipment Manufacturer (OEM) will operate per written specifications as confirmed by the Distributor/OEM and accepted by RLWS. All systems and components are warranted against defects in materials and workmanship for one (1) year.

RLWS warrants that the equipment sold hereunder will conform to the current written specifications authorized by RLWS. RLWS warrants the equipment against faulty workmanship and defective materials. If any equipment fails to conform to these warranties, RLWS will, at its option, repair or replace such goods returned within the warranty period subject to the following conditions:

- Upon discovery by Buyer of such nonconformity, RLWS will be given prompt written notice with a detailed explanation of the alleged deficiencies.
- Individual electronic components returned to RLWS for warranty purposes must be packaged to prevent electrostatic discharge (ESD) damage in shipment. Packaging requirements are listed in a publication, "Protecting Your Components From Static Damage in Shipment," available from RLWS Equipment Return Department.
- Examination of such equipment by RLWS confirms that the nonconformity actually exists, and was not caused by accident, misuse, neglect, alteration, improper installation, improper repair or improper testing; RLWS shall be the sole judge of all alleged non-conformities.
- Such equipment has not been modified, altered, or changed by any person other than RLWS or its duly authorized repair agents.
- RLWS will have a reasonable time to repair or replace the defective equipment. Buyer is responsible for shipping charges both ways.
- In no event will RLWS be responsible for travel time or on-location repairs, including assembly or disassembly of equipment, nor will RLWS be liable for the cost of any repairs made by others.

#### THESE WARRANTIES EXCLUDE ALL OTHER WARRANTIES, EXPRESSED OR IMPLIED, INCLUDING WITHOUT LIMITATION WARRANTIES OF MERCHANTABILITY OR FITNESS FOR A PARTICULAR PURPOSE. NEITHER RLWS NOR DISTRIBUTOR WILL, IN ANY EVENT, BE LIABLE FOR INCIDENTAL OR CONSEQUENTIAL DAMAGES.

#### RLWS AND BUYER AGREE THAT RLWS'S SOLE AND EXCLUSIVE LIABILITY HEREUNDER IS LIMITED TO REPAIR OR REPLACEMENT OF SUCH GOODS. IN ACCEPTING THIS WAR-RANTY, THE BUYER WAIVES ANY AND ALL OTHER CLAIMS TO WARRANTY.

# SHOULD THE SELLER BE OTHER THAN RLWS, THE BUYER AGREES TO LOOK ONLY TO THE SELLER FOR WARRANTY CLAIMS.

No terms, conditions, understanding, or agreements purporting to modify the terms of this warranty shall have any legal effect unless made in writing and signed by a corporate officer of RLWS and the Buyer.

© 1998 Rice Lake Weighing Systems, Inc. Rice Lake, WI USA. All Rights Reserved.

#### RICE LAKE WEIGHING SYSTEMS • 230 WEST COLEMAN STREET • RICE LAKE, WISCONSIN 54868 • USA